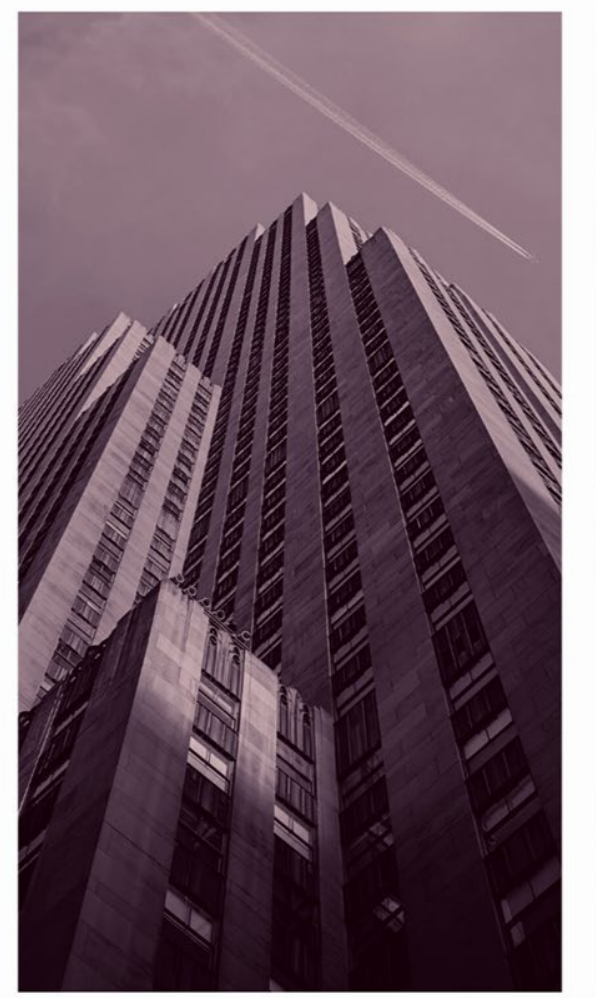

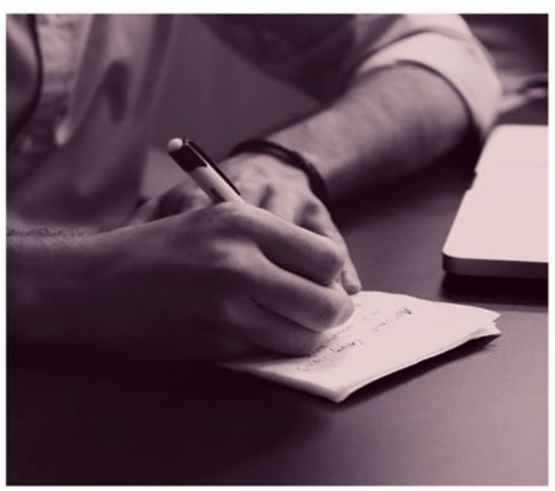

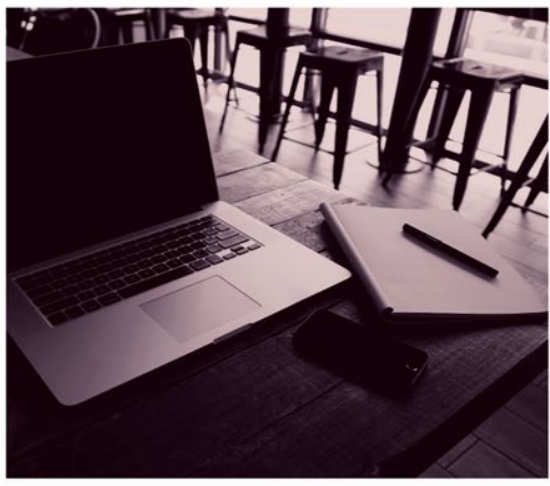

# OPSC ONLINE USER GUIDE

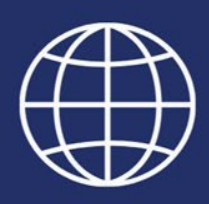

**Section 13. Unused Sites** 

# Table of Contents

| Introduction                      |
|-----------------------------------|
| General Navigation of OPSC Online |
| Dashboard – Unused Sites          |
| Add New Site                      |
| Certification9                    |
| Review10                          |
| Submit11                          |
| Delete Site                       |
| Certification17                   |
| Review                            |
| Submit19                          |
| Basic Aid District                |
| Certification24                   |
| Review24                          |
| Submit25                          |
| Waive Fee27                       |
| Certification                     |
| Review                            |
| Submit                            |
| Reduce Fee                        |
| Certification                     |
| Review                            |
| Submit40                          |
| Form SAB 423                      |
| Certification                     |
| Review45                          |
| Submit45                          |

# **Unused Sites**

#### Introduction

The Unused Site Program became Law in 1974 and requires that School Districts and County Superintendents of Schools be subject to the fee for district properties that are not used for school purposes after specific time periods.

The provisions of this program are governed by the Education Code (EC) Sections 17219 through 17224. In addition, the SAB has adopted regulations set forth in Title 2, Subgroup 10, California Code of Regulations, commencing with Sections 1864.1 through 1864.10 which effect the administration of this program.

OPSC now requires the Certification of Unused Sites (Form SAB 423) and the Modification of Unused Sites Status (Form SAB 424) to be submitted electronically through the OPSC Online Application System.

All District Representatives and Superintendents on record with OPSC automatically have a user account in OPSC Online. If you do not have a user account, send a request by email to OPSCOnlineSupport@dgs.ca.gov.

| OPSC Online login page:      |                                                  |                        |           |        |                       |          |           |
|------------------------------|--------------------------------------------------|------------------------|-----------|--------|-----------------------|----------|-----------|
| Ciecov *                     |                                                  |                        |           |        | Contact Us            | Settings | 원 Log In  |
| n Public School Construction |                                                  | ¢                      |           |        |                       | ₽≡       |           |
|                              |                                                  | Project Reporting Beta | Resources | Grants | Enrollment Projection | District | Dashboard |
| Dashboard / Login            |                                                  |                        |           |        |                       |          |           |
|                              |                                                  |                        |           |        |                       |          |           |
|                              | Different Public School Construction             |                        |           |        |                       |          |           |
|                              | SIGN IN TO CONTINUE                              |                        |           |        |                       |          |           |
|                              | Enter email                                      |                        |           |        |                       |          |           |
|                              | This field is required                           |                        |           |        |                       |          |           |
|                              | Password                                         |                        |           |        |                       |          |           |
|                              |                                                  |                        |           |        |                       |          |           |
|                              |                                                  |                        |           |        |                       |          |           |
|                              | Reset your password or other trouble signing in? |                        |           |        |                       |          |           |
|                              | Don't have an account? Request a new account     |                        |           |        |                       |          |           |
|                              | Online User Guide                                |                        |           |        |                       |          |           |
|                              |                                                  |                        |           |        |                       |          |           |

#### General Navigation of OPSC Online

Upon login, the user is directed to the Dashboard. On the top right corner of the dashboard, there are seven main buttons: Dashboard, District, Users, Enrollment Projection, Grants, Resources, and Project Reporting.

| Dashboard Buttons:         |                        |           |        |                       |             |          |               |
|----------------------------|------------------------|-----------|--------|-----------------------|-------------|----------|---------------|
| Chern *                    |                        |           |        | Contact U             | s 🔅         | Settings | Welcome Joe 🔻 |
| Public School Construction | ¢                      |           | Ħ      |                       | <b>20</b> 2 |          | Â             |
|                            | Project Reporting βeta | Resources | Grants | Enrollment Projection | Users       | District | Dashboard     |

# Dashboard – Unused Sites

The *Dashboard* displays a list of the Unused Sites that have been reported for a given fiscal year. District Representatives will be able to view any of the Unused Sites reported and allows users to Add sites, Delete sites, and/or Request a Waiver for sites.

The "First Assessable Year" column represents the year the District will start to be assessed fees for a particular site.

| Dashboard          | d / District / U          | nused Sites      |                  |                 |                       |                                     |                                   |                                      |                            |                               |                      |             |                |
|--------------------|---------------------------|------------------|------------------|-----------------|-----------------------|-------------------------------------|-----------------------------------|--------------------------------------|----------------------------|-------------------------------|----------------------|-------------|----------------|
| 6743<br>Sacramento | 9 Sacrar                  | nento Cit        | y Unified        |                 | _                     |                                     |                                   |                                      |                            |                               |                      |             |                |
| Eligibility        | Manage Sites              | District Contact | s District Uploa | ded Docs Finand | cial Hardship U       | nused Sites Proje                   | ect Tracking Number               |                                      |                            |                               |                      |             |                |
| U                  | nused Site                | s - Reportin     | g Fiscal Ye      | ar 2023/202     | 24 🚯                  |                                     |                                   |                                      |                            |                               |                      |             |                |
|                    |                           |                  |                  |                 |                       |                                     | Тур                               | e to filter                          |                            |                               |                      |             |                |
|                    | Site Name 🗘               | County 🗘         | Grade 🗘          | # of Acres 🗘    | Acquisition<br>Date 🗘 | Total Actual<br>Purchase<br>Price ≎ | Parcel ID 🗘                       | Total Current<br>Assessed<br>Value ≎ | Total<br>Assessed Fee<br>≎ | First<br>Assessable<br>Year ≎ | Reviewed<br>Sites? 0 | \$          | \$             |
|                    | Fruit Ridge<br>Elementary | Sacramento       | K-6              | 8.30            | 01/10/1958            | \$ 0.00                             | 020-0301-001                      | \$ 52,454.00                         | \$ 525.00                  | 2023                          |                      | Delete Site | Request Waiver |
|                    | Maple<br>Elementary       | Sacramento       | K-6              | 5.60            | 01/09/1951            | \$ 0.00                             | 025-0202-<br>005,025-0231-<br>009 | \$ 107,308.00                        | \$1,073.00                 | 2022                          |                      | Delete Site | Request Waiver |
|                    | 2 Total<br>Add New Site   | Items Per Page   | 25 🗸             |                 |                       |                                     |                                   |                                      |                            |                               |                      | First Pre   | v 1 Next Last  |

#### Add New Site

To Add a New Site, click on the *District Tile* on the *Dashboard* page. Once selected, access to the District's Unused Sites page will be available by selecting the District.

| Cheov *                       |                                 |                        |           |        | Contact U             | s 🔅         | Settings | Welcome Joe 🔻 |
|-------------------------------|---------------------------------|------------------------|-----------|--------|-----------------------|-------------|----------|---------------|
| Public School Construction    |                                 | ¢                      |           |        |                       | <b>2</b> 24 |          | *             |
|                               |                                 | Project Reporting Beta | Resources | Grants | Enrollment Projection | Users       | District | Dashboard     |
| Dashboard / District          |                                 |                        |           |        |                       |             |          |               |
| Select A District             |                                 |                        |           |        |                       |             |          |               |
|                               |                                 |                        |           |        |                       |             |          |               |
| District 0                    | Role 0                          |                        | Company 0 |        |                       |             |          |               |
| 67439 Sacramento City Unified | Local Educational Agency Repres | entative               |           |        |                       |             |          |               |

The user will click "Unused Sites" from the options on the District's page.

| Chicon *                                                                                          |                         |           |        | Contact U             | s 🔹 S     | Settings | Welcome Joe 🔫 |
|---------------------------------------------------------------------------------------------------|-------------------------|-----------|--------|-----------------------|-----------|----------|---------------|
| Public School Construction                                                                        | ¢                       |           |        |                       | <b>22</b> | â≡       | *             |
|                                                                                                   | Project Reporting Beta  | Resources | Grants | Enrollment Projection | Users     | District | Dashboard     |
| Dashboard / District                                                                              |                         |           |        |                       |           |          |               |
| 67439 Sacramento City Unified                                                                     |                         |           |        |                       |           |          |               |
| Sacramento County                                                                                 |                         |           |        |                       |           |          |               |
| Eligibility Manage Sites District Contacts District Uploaded Docs Financial Hardship Unused Sites | Project Tracking Number |           |        |                       |           |          |               |

The *Unused Sites Dashboard* will open and populate a list of the Unused Sites that have been reported for a given fiscal year. The user will then select "Add New Site".

| Unused Sites              | - Reportin    | g Fiscal Ye | ar 2023/202  | 24 📵                  |                                     |                                   |                                      |                            |                               |                      |             |                |
|---------------------------|---------------|-------------|--------------|-----------------------|-------------------------------------|-----------------------------------|--------------------------------------|----------------------------|-------------------------------|----------------------|-------------|----------------|
|                           |               |             |              |                       |                                     | Тур                               | e to filter                          |                            |                               |                      |             |                |
| Site Name 🗘               | County 0      | Grade 🗘     | # of Acres 🗘 | Acquisition<br>Date û | Total Actual<br>Purchase<br>Price ≎ | Parcel ID 🗘                       | Total Current<br>Assessed<br>Value ≎ | Total<br>Assessed Fee<br>≎ | First<br>Assessable<br>Year ≎ | Reviewed<br>Sites? 0 | *           | *              |
| Fruit Ridge<br>Elementary | Sacramento    | K-6         | 8.30         | 01/10/1958            | \$ 0.00                             | 020-0301-001                      | \$ 52,454.00                         | \$ 525.00                  | 2023                          |                      | Delete Site | Request Waiver |
| Maple<br>Elementary       | Sacramento    | K-6         | 5.60         | 01/09/1951            | \$ 0.00                             | 025-0202-<br>005,025-0231-<br>009 | \$ 107,308.00                        | \$1,073.00                 | 2022                          |                      | Delete Site | Request Waiver |
| Albert Einstein<br>Middle | Sacramento    | 7-8         | 0            |                       | \$ 0.00                             |                                   | \$ 0.00                              | \$ 0.00                    |                               |                      | Delete Site | Request Waiver |
| 3 Total Add New Site      | tems Per Page | 25 🗸        |              |                       |                                     |                                   |                                      |                            |                               |                      | First Pres  | v 1 Next Last  |

The following page gives a brief description and information concerning Unused Sites. The user will then click "Continue" to proceed to adding a new site by submitting a Form SAB 424.

| Cov *                                              |                                                                                                    |                                                                                                    |             |        | Contact U             | is 💠 s | Settings | Welcome Joe |
|----------------------------------------------------|----------------------------------------------------------------------------------------------------|----------------------------------------------------------------------------------------------------|-------------|--------|-----------------------|--------|----------|-------------|
| Public School Construction                         |                                                                                                    | Project Reporting per                                                                                                    | Resources   | Grants | Enrollment Projection | Users  | District | A Dashboard |
| Eligibility Manage Sites District Contacts Distric | Autored box         Financial Handbay         Drussed Ster         Project Tacking Number           Form SAB 424         Starty serve between July 1 and August 31, all school districts must certify to the number of Unused Site owned by the school school districts self-certify requests for walvers and reduction of fees based on certain criteria outlined in Education Code Se Unless the school district meets certain criteria, the school district is assessed an annual fee equivalent to one (1) percent of unless of the school district meets certain criteria outlined in Education Code Se Unless the school district meets certain criteria outlined on the size is corporated by the school district. How OPSC adjusts it sead was not (1) percent of unless of the school district meets certain criteria outlined on the size compared by the school district. How School district has added new sizes, it detection of size, requested a few valves, or reviewed and confirmed no changes med to be made, the school district spenin autorized district presentative, may click "Create Form S&B 423" to complete the annual automisation.           The following is information concerning unusuad attes and what is considered "mused."           • The size is currently used for the specific purposes for which the as acquired. This meass use as an active K-12 school substitute as its acquired for use at an or grade level for use at another grade level.           • In size is currently used for the specific purposes for which the as acquired. This meass use as an active K-12 school substitute as its acquired for use at an or a cultimotic Bayeriant of Education program (including Adult Edu autorized by the legislature, and operated by public school districts for which the district is reeeving State School for approxements. <td>Project Reporting or<br/>district. The<br/>ction 17219.<br/>the current<br/>age rate of<br/>wquested the<br/>temodent or<br/>A district may<br/>cation)<br/>and</td> <td>2 Resources</td> <td>Grants</td> <td>Enrollment Projection</td> <td>Users</td> <td>District</td> <td>Dashboard</td> | Project Reporting or<br>district. The<br>ction 17219.<br>the current<br>age rate of<br>wquested the<br>temodent or<br>A district may<br>cation)<br>and | 2 Resources | Grants | Enrollment Projection | Users  | District | Dashboard   |
|                                                    | The site is currently used for failting tambinistical purposes including such support services as warehousing and ma facilities.     The site is currently used for preschool or child care centers when operated by or under contract with a public school county superintendent of schools.     The site is currently used for a community college if attendance is allowed for high school students in the 11th or 12th If you have any questions, please contact the OPSC program analyst over the Unused Site Program. The current program and found on OPSC's Directory of Services here.     Cancel                                                                                                    | intenance<br>district or a<br>grade.<br>Ilyst can be                                                                                                   |             |        |                       |        |          |             |

The Form SAB 424 comprises of nine sections as listed on the navigation pane on the left-hand side of the screen.

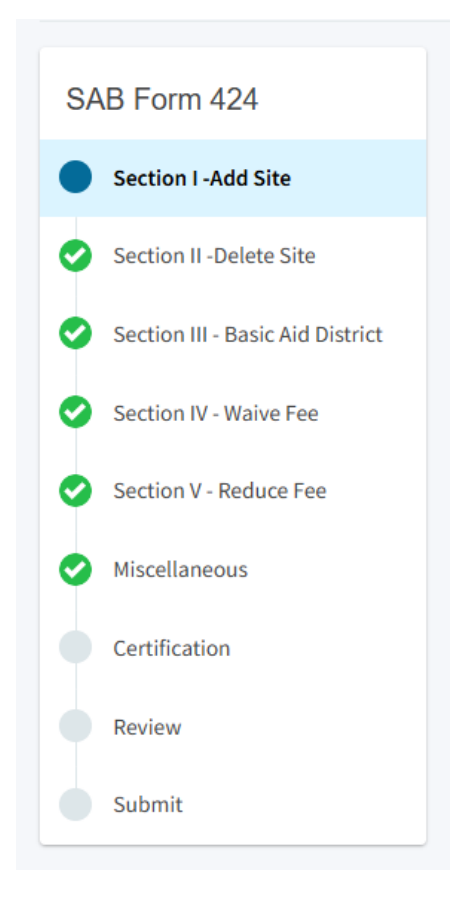

The first section of the form is *Add Site*. The user will select one of the applicable options (Site newly acquired, Site received through donation, Site not previously reported, Site no longer qualifies as used site) for the added site. For more information regarding adding a site, please refer to the Unused Sites Program Handbook by clicking here: <u>Report Unused School Sites</u>. Additionally, the user may click on the "?" and a help text dialog box will appear as shown below.

#### Section I -Add Site

If the District is not adding any new sites, click "Continue" below.

Section I - Add A New Site - Refer to Education Code Section 17219(a)

X

| Please select one: |                                                                                                 |
|--------------------|-------------------------------------------------------------------------------------------------|
|                    | Site newly acquired                                                                             |
|                    | Site received through donation                                                                  |
|                    | Site note previously reported                                                                   |
|                    | Site no longer qualifies as used site<br>Refer to General Information, "Type of User, item 1-6" |

0

Section I – Add A New Site is used if the school district is adding a new site that does not meet the definition of "Used". Prior to submital, the District will be required to upload supporting documentation to support the purchase information (escrow settlement statement, emininent domain documents, appraisals).

"Used" for the purposes of the Unused Site Program means any site meeting the below criteria:

1. The site is currently used for the specific purpose for which it was acquired. This is deemed to mean used as an

Next the user will *Enter date last used*, *Site Name*, *Grade Level*, and the *County Assessor Parcel Information* shown below.

#### Count Assessor Parcel Information:

County Assessor's Parcel Details

| County Assessor Parcel Number |            |
|-------------------------------|------------|
| Number of Acres               |            |
| Date Site was Acquired        | MM/DD/YYYY |
| Actual Purchase Price         |            |
| Current Assessed Value        |            |
| Appraised Value at Purchase   |            |
|                               | Add        |

Once all applicable fields have been completed, the user will click "Continue" to proceed.

| Enter date last used                                                            | MM/DD/YYYY                            |
|---------------------------------------------------------------------------------|---------------------------------------|
| Site Name                                                                       | Please make a selection 🗸 🗸 🗸 🗸 🗸 🗸 🗸 |
| Grade Level                                                                     | Please make a selection 🗸 🗸           |
| County Assessor Parcel Information                                              |                                       |
|                                                                                 | Add/Edit Parcel Info                  |
| Show 5 v entries                                                                | Type to filter the parcel number co   |
| County Assessor Parcel I Number of Acres Date Site was Acquired Actual Purchase | P Current Assessed Appraised Value a  |
| 0 total                                                                         | ×.                                    |
|                                                                                 |                                       |
|                                                                                 | Continue 🔶                            |

The following sections, *Delete Site*, *Basic Aid District*, *Waive Fee*, *Reduce Fee*, *and Miscellaneous* can be skipped, and the user can click on "Certification" on the navigation pane on the left-hand side.

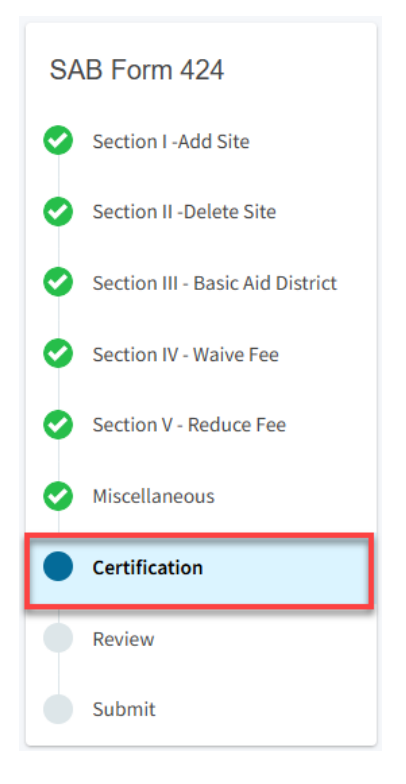

## Certification

Only the authorized District Representative/Superintendent may complete the certification section. The user will click "Yes" to agree to the terms of the certification and enter District Representative information such as title, full name, phone number, and signature date. The user will select "Continue" to proceed to the *Review* section.

| I certify that I am authorized to represent the Governing Board of the District,<br>that the information is true and correct and that the District has no additional<br>sites which are unused. If any of the information is incorrect, omitted, or an<br>unused site is not listed, I have attached Form(s) indicating additional sites or<br>changes to the above information. | Yes No         |
|----------------------------------------------------------------------------------------------------|----------------|
| Authorized Agent / District Representative Title                                                                                                    | Representative |
| Authorized Agent / District Representative Name                                                                                                    | Joe Smith      |
| Phone                                                                                                    | (555) 123-4567 |
| Date                                                                                                    | 06/17/2025     |

#### Review

After completing the certification section, the user will review all previous sections, as applicable, and make any final edits if necessary.

Any incomplete sections will be flagged with an orange exclamation point, and the missing required field(s) must be completed

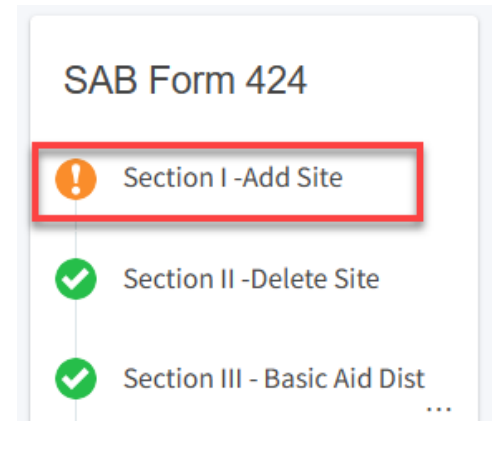

Once all required entries are completed, the navigation pane on the left will display only green checkmarks, and the user will click "Continue" to proceed to the *Submit* section.

| SAB Form 424                                                               | Review                                                       |                  |            |
|----------------------------------------------------------------------------|--------------------------------------------------------------|------------------|------------|
| <ul> <li>Section I -Add Site</li> <li>Section II -Delete Site</li> </ul>   | Section I -Add Site                                          |                  |            |
| Section III - Basic Aid District                                           | If the District is not adding any new sites, click "Continue | " below.         |            |
| <ul> <li>Section IV - Waive Fee</li> <li>Section V - Reduce Fee</li> </ul> | Section I - Add A New Site - Refer to Education Code Sec     | ction 17219(a) 😧 |            |
| Miscellaneous                                                              | Please select one:                                           |                  |            |
| Certification                                                              | Site newly acquired                                          |                  | Yes        |
| Review                                                                     | Site received through donation                               |                  | No         |
| Submit                                                                     | Site note previously reported                                |                  | No         |
| Authorized Agent / [                                                       | District Representative Title                                | Representative   |            |
| Authorized Agent / [                                                       | District Representative Name                                 | Joe Smith        |            |
| Phone                                                                      |                                                              | (555) 123-4567   |            |
| Date                                                                       |                                                              | 06/17/2025       |            |
|                                                                            |                                                              | Edit Page →      |            |
| ← Previous                                                                 |                                                              |                  | Continue 🔶 |

# Submit

Next, the user will continue to the *Submit* page. The user will complete the final certification and mark the boxes checked as completed and click "Submit Paperless Application."

Reminder: only an Authorized District Representative can submit the application.

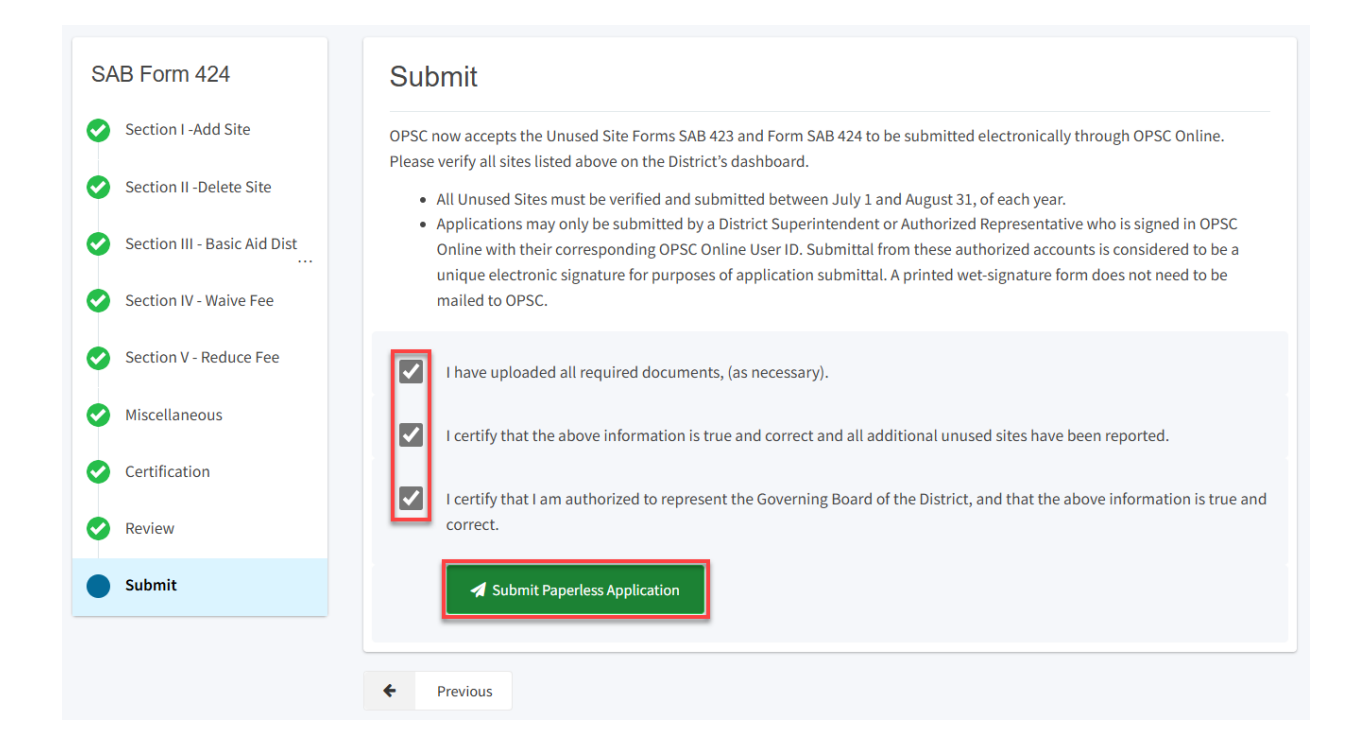

After submittal, the user will proceed to a confirmation page displaying the Form SAB 424 has been submitted. The user may then click on "Go To Unused Sites Dashboard" and a list of the school sites will populate there.

| Dashboard / District / Unused Sites                   | / Addsite                                                                                                |
|-------------------------------------------------------|----------------------------------------------------------------------------------------------------|
| Created On 06/17/202<br>Unused Sites • Form SAB 424 @ | 5  Submitted                                                                                             |
| SAB Form 424                                          | Submit                                                                                                   |
| Section I -Add Site                                   |                                                                                                    |
| Section II -Delete Site                               | This paperless application was successfully submitted to Office of<br>Public School Construction (OPSC). |
| Section III - Basic Aid Dist                          | Submittal Date: 06/17/2025                                                                               |
| Section IV - Waive Fee                                | Go To Unused Sites Dashboard                                                                             |
| Section V - Reduce Fee                                | Previous                                                                                                 |

#### Unused Sites Dashboard

| 67439<br>Sacramento | 37439 Sacramento City Unified                                                                                             |                |             |              |                  |                                     |                                   |                                 |                        |                            |                 |             |                |  |  |
|---------------------|----------------------------------------------------------------------------------------------------|----------------|-------------|--------------|------------------|-------------------------------------|-----------------------------------|---------------------------------|------------------------|----------------------------|-----------------|-------------|----------------|--|--|
| Eligibility         | Eligibility Manage Sites District Contacts District Uploaded Docs Financial Hardship Unused Sites Project Tracking Number |                |             |              |                  |                                     |                                   |                                 |                        |                            |                 |             |                |  |  |
| Ur                  | Unused Sites - Reporting Fiscal Year 2023/2024 3                                                                          |                |             |              |                  |                                     |                                   |                                 |                        |                            |                 |             |                |  |  |
|                     |                                                                                                    |                |             |              |                  |                                     | Тур                               | e to filter                     |                        |                            |                 |             |                |  |  |
|                     | Site Name 🗘                                                                                                    | County 0       | Grade 0     | # of Acres 🗘 | Acquisition Date | Total Actual<br>Purchase Price<br>≎ | Parcel ID 0                       | Total Current<br>Assessed Value | Total Assessed<br>Fee≎ | First Assessable<br>Year 0 | Reviewed Sites? | ¢           | ¢              |  |  |
|                     | Fruit Ridge<br>Elementary                                                                                                 | Sacramento     | K-6         | 8.30         | 01/10/1958       | \$ 0.00                             | 020-0301-001                      | \$ 52,454.00                    | \$ 525.00              | 2023                       |                 | Delete Site | Request Walver |  |  |
|                     | Maple<br>Elementary                                                                                                    | Sacramento     | K-6         | 5.60         | 01/09/1951       | \$ 0.00                             | 025-0202-<br>005,025-0231-<br>009 | \$ 107,308.00                   | \$ 1,073.00            | 2022                       |                 | Delete Site | Request Waiver |  |  |
|                     | Albert Einstein<br>Middle                                                                                                 | Sacramento     | 7-8         | 0            |                  | \$ 0.00                             |                                   | \$ 0.00                         | \$ 0.00                |                            |                 | Delete Site | Request Waiver |  |  |
|                     | C. K. Mcclatchy<br>High                                                                                                   | Sacramento     | 9-12        | 5.00         | 07/01/2020       | \$ 1,500,000.00                     | 1234-56-7890                      | \$ 1,750,000.00                 | \$ 17,500.00           |                            |                 | Delete Site | Request Waiver |  |  |
|                     | 4 Total Ite                                                                                                    | ms Per Page 25 | ~           |              |                  |                                     |                                   |                                 |                        |                            |                 | First Pr    | ev 1 Next Last |  |  |
| Submi               | ted/Draft - S                                                                                                    | SAB423 /SA     | B 424 Forms | 3            |                  |                                     |                                   |                                 |                        |                            |                 |             |                |  |  |

| Repo<br>All    | rting Fiscal Y<br>Type to filter | fear:      |        |           |         | ~               |                       |                                        |                  |                                         |                           |                               |          |             |          |                   |                     |
|----------------|----------------------------------|------------|--------|-----------|---------|-----------------|-----------------------|----------------------------------------|------------------|-----------------------------------------|---------------------------|-------------------------------|----------|-------------|----------|-------------------|---------------------|
| sii<br>¢       | te Name                          | County 0   | Form ¢ | Status 🗘  | Grade 0 | ॥ of Acres<br>् | Acquisition<br>Date 0 | Total<br>Actual<br>Purchase<br>Price ≎ | Parcel ID        | Total<br>Current<br>Assessed<br>Value ≎ | Total<br>Assessed<br>Fee≎ | First<br>Assessable<br>Year © | Waiver 0 | Delete Site | New Site | Reporting<br>FY û | Submitted<br>Date 0 |
| Fr             | uit Ridge<br>ementary            | Sacramento | 424    | Submitted | K-6     | 8.30            | 01/10/1958            | \$ 0.00                                | 020-0301-<br>001 | \$ 52,454.00                            | \$ 525.00                 | 2023                          |          | *           |          | 2023/2024         | 06/17/2025          |
| C.<br>Me<br>Hi | K.<br>cclatchy<br>gh             | Sacramento | 424    | Submitted | 9-12    | 5.00            | 07/01/2020            | \$<br>1,500,000.00                     | 1234-56-<br>7890 | \$<br>1,750,000.00                      | \$17,500.00               |                               |          |             | *        | 2023/2024         | 06/17/2025          |

## Delete Site

To Delete a Site, click on the *District Tile* on the *Dashboard* page. Once selected, access to the District's Unused Sites page will be available by selecting the District.

| C.cov *             |                               |                                      |                        |           |        | Contact U             | s 🌻   | Settings | Welcome Joe 🔻 |
|---------------------|-------------------------------|--------------------------------------|------------------------|-----------|--------|-----------------------|-------|----------|---------------|
| Public Schoo        | I Construction                |                                      | ¢                      |           |        |                       | ::::  | A=       | *             |
|                     |                               |                                      | Project Reporting βeta | Resources | Grants | Enrollment Projection | Users | District | Dashboard     |
| Dashboard / Distric | *<br>District                 |                                      |                        |           |        |                       |       |          |               |
|                     | District 0                    | Role 0                               |                        | Company 0 |        |                       |       |          |               |
|                     | 67439 Sacramento City Unified | Local Educational Agency Representat | ive                    |           |        |                       |       |          |               |

The user will click "Unused Sites" from the options on the District's page.

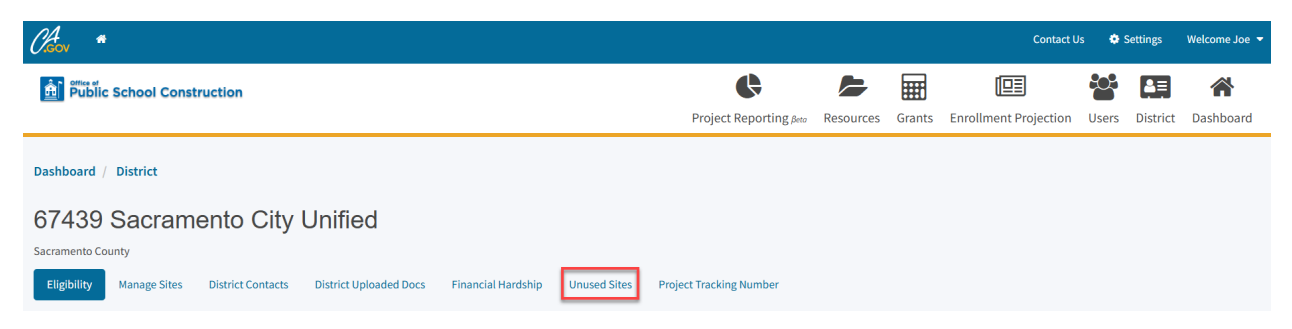

The *Unused Sites Dashboard* will open and populate a list of the Unused Sites that have been reported for a given fiscal year. The user will then select "Delete Site" for the school site.

| Unused Sites - Reporting Fiscal Year 2023/2024 🟮 |                |         |              |                       |                                    |                                   |                                      |                            |                               |                      |             |                |
|--------------------------------------------------|----------------|---------|--------------|-----------------------|------------------------------------|-----------------------------------|--------------------------------------|----------------------------|-------------------------------|----------------------|-------------|----------------|
| Type to filter                                   |                |         |              |                       |                                    |                                   |                                      |                            |                               |                      |             |                |
| Site Name 🗘                                      | County 0       | Grade 🗘 | # of Acres 🗘 | Acquisition<br>Date ¢ | Total Actual<br>Purchase<br>Price≎ | Parcel ID 🗘                       | Total Current<br>Assessed<br>Value ≎ | Total<br>Assessed Fee<br>≎ | First<br>Assessable<br>Year ≎ | Reviewed<br>Sites? û | °,          | ÷              |
| Fruit Ridge<br>Elementary                        | Sacramento     | K-6     | 8.30         | 01/10/1958            | \$ 0.00                            | 020-0301-001                      | \$ 52,454.00                         | \$ 525.00                  | 2023                          |                      | Delete Site | Request Waiver |
| Maple<br>Elementary                              | Sacramento     | K-6     | 5.60         | 01/09/1951            | \$ 0.00                            | 025-0202-<br>005,025-0231-<br>009 | \$ 107,308.00                        | \$1,073.00                 | 2022                          |                      | Delete Site | Request Waiver |
| Albert Einstein<br>Middle                        | Sacramento     | 7-8     | 0            |                       | \$ 0.00                            |                                   | \$ 0.00                              | \$ 0.00                    |                               |                      | Delete Site | Request Waiver |
| 3 Total                                          | Items Per Page | 25 🗸    |              |                       |                                    |                                   |                                      |                            |                               |                      | First Pre   | v 1 Next Last  |

The following page gives a brief description and information concerning Unused Sites. The user will then click "Continue" to proceed to deleting a site by submitting a Form SAB 424.

| Clasov *                                                |                                                                                                    |                                                           |                    |        | Contact U             | is 🗢          | Settings | Welcome Joe 🔻 |
|---------------------------------------------------------|----------------------------------------------------------------------------------------------------|-----------------------------------------------------------|--------------------|--------|-----------------------|---------------|----------|---------------|
| Public School Construction                              |                                                                                                    | Project Report                                            | ing pero Resources | Grants | Enrollment Projection | <b>U</b> sers | District | A Dashboard   |
| Eligibility Manage Sites District Contacts District Upl | aaded Docs Financial Hardship Unueed Stes Project Tracking Number      Form SAB 424     Each yeak, between July 1 and August 31, all school districts must certify to the number of Unused Ste owned by the school:     school districts effectively requests for wakers and reduction of fees based on certain criteria outlined in Education code Se                                                                                                    | district. The<br>ction 17219.                             | 0.                 |        |                       |               |          |               |
|                                                         | Unless the school district meets certain criteria, the school district is assessed an annual fee exploadent to one (1) percent of<br>value of the site. Original value of the site is reported by the school district, then OPSC adjusts it each year based on the aver<br>change in value for all land in the state.<br>The sites listed on the site table are the sites currently being tracked by OPSC. Once the school district has added new sites,<br>deletion of sites; requested a fee values; or reviewed and confirmed no changes end to be made, the school district superin<br>authorized district representative, may click "Create Form SAB 423" to complete the annual submission. | the current<br>age rate of<br>requested the<br>tendent or |                    |        |                       |               |          |               |
|                                                         | The following is information concerning unused sites and what is considered "unused." The site is currently used for the specific purposes for which it was acquired. This means use as an active K-12 school, substitute a lea equired for use at one grade level for use at another specific evel. The site is currently used to house students for any California Department of Education grogram (including Adult Edu authorized by the Legislature, and operated by public school districts for which the district is receiving State School Fi apportionments. The site is currently used to house Special Education purposes including such support services as warehousing and ma         | A district may<br>cation)<br>und<br>iintenance            |                    |        |                       |               |          |               |
|                                                         | facilities. The site is currently used for preschool or child care centers when operated by or under contract with a public school<br>county superintendent of schools. The site is currently used for a community college if attendance is allowed for high school students in the 11th or 12th<br>If you have any questions, please contact the OPSC program analyst over the Unused Site Program. The current program and<br>found on OPSC's Directory of Services here.                                                                                                    | district or a<br>I grade.<br>alyst can be                 |                    |        |                       |               |          |               |
|                                                         | X Cancel                                                                                                    | Continue 🔶                                                |                    |        |                       |               |          |               |

The Form SAB 424 comprises of nine sections as listed on the navigation pane on the left-hand side of the screen.

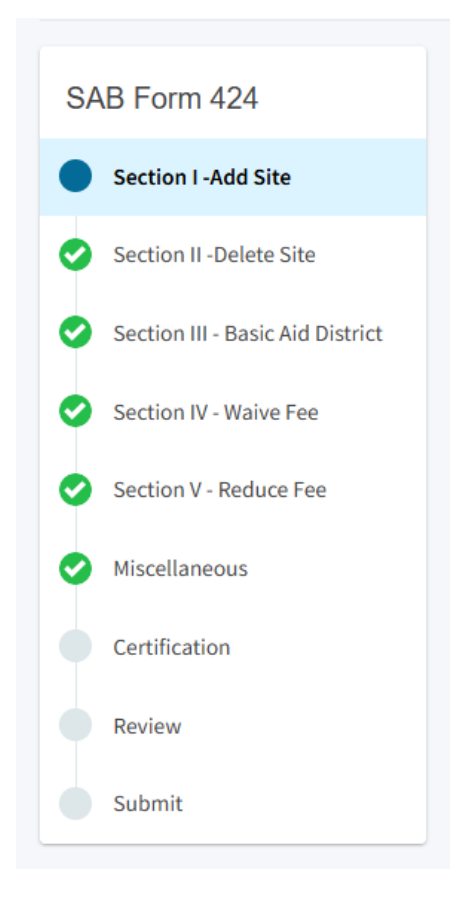

The user may proceed to "Section II – Delete Site" and will select one of the applicable options (Site was Sold, Site is being used for school purpose, Site is being used for the construction of school facilities) for the deleted site. Please note, depending on the option selected, additional questions may be prompted to answer before continuing. For more information regarding deleting a site, please refer to the Unused Sites Program Handbook by clicking here: <u>Report</u> <u>Unused School Sites</u>. Additionally, the user may click on the "?" and a help text dialog box will appear as shown below.

Once the user has selected on option for deleting a site, select "Continue" to proceed.

## Section II -Delete Site

2

|   | If no site is bein | a deleted, please select Continue.                           |          |          |
|---|--------------------|--------------------------------------------------------------|----------|----------|
|   | Section II - De    | elete This Site - Refer to EC 17223 🕡                        |          |          |
|   | Please select one: |                                                              |          |          |
|   |                    | Site was Sold                                                |          |          |
|   |                    | Site is being used for school purpose                        |          |          |
|   |                    | Site is being used for the construction of school facilities |          |          |
|   |                    |                                                              |          |          |
| ÷ | Previous           |                                                              | Continue | <b>→</b> |

X

Section II – Delete This Site is used if the school district is removing a site that meet the definition of "Used". Prior to submital, the District will be required to upload supporting documentation to support the sale of the site, usage, or commencement of construction.

"Used" for the purposes of the Unused Site Program means any site meeting the below criteria:

1. The site is currently used for the specific purpose for which it was acquired. This is deemed to mean used as an active K–12 school. A site acquired for use at one grade

The following sections, *Basic Aid District*, *Waive Fee*, *Reduce Fee*, *and Miscellaneous* can be skipped, and the user can click on "Certification" on the navigation pane on the left-hand side.

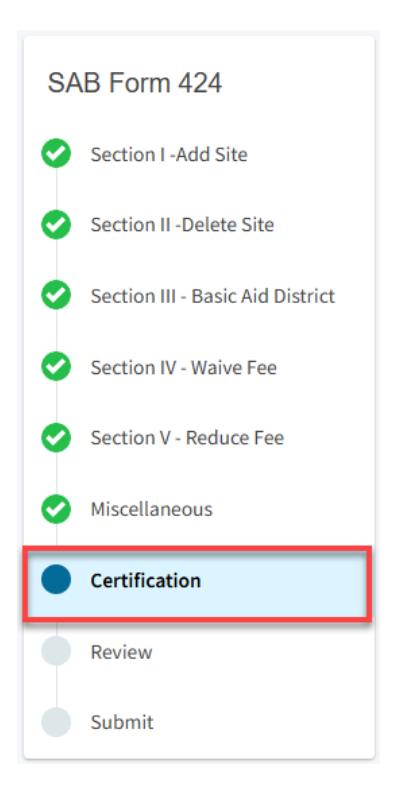

## Certification

Only the authorized District Representative/Superintendent may complete the certification section. The user will click "Yes" to agree to the terms of the certification and enter District Representative information such as title, full name, phone number, and signature date. The user will select "Continue" to proceed to the *Review* section.

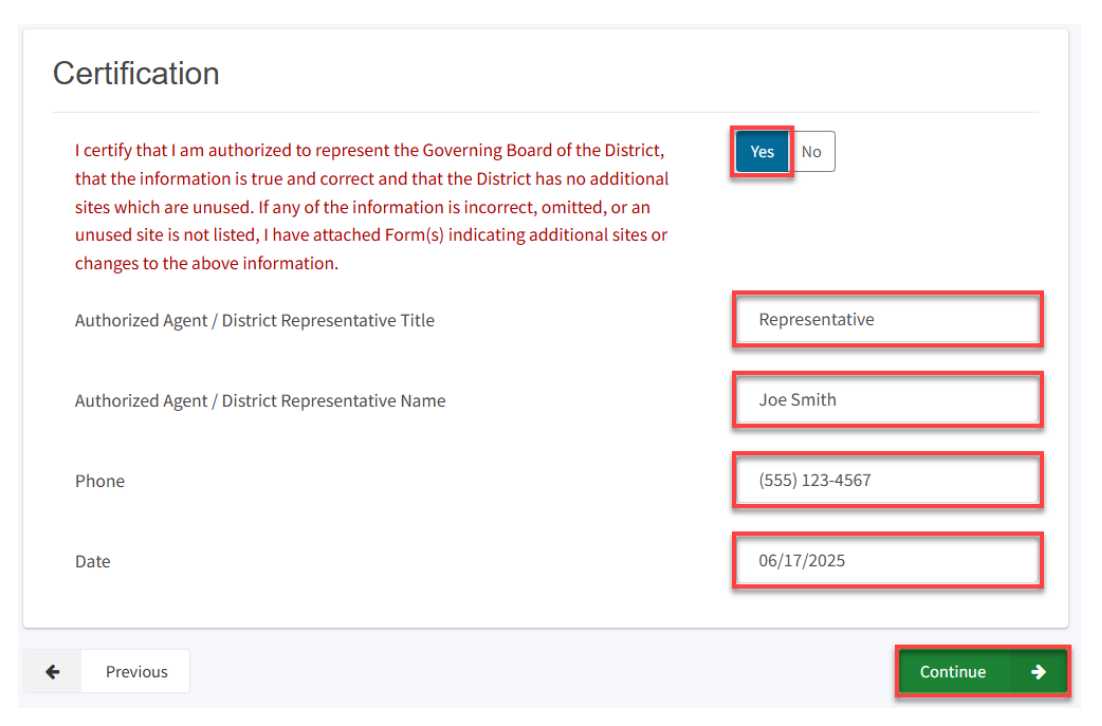

#### Review

After completing the certification section, the user will review all previous sections, as applicable, and make any final edits if necessary.

Once all required entries are completed, the navigation pane on the left will display only green checkmarks, and the user will click "Continue" to proceed to the *Submit* section.

| SAB Form 424                                                                                                    | Review                                                                                                    |                                            |
|----------------------------------------------------------------------------------------------------|----------------------------------------------------------------------------------------------------|--------------------------------------------|
| <ul> <li>Section I - Add Site</li> <li>Section II - Delete Site</li> </ul>                                                                                                    | <ul> <li>Section I -Add Site</li> </ul>                                                                                                    |                                            |
| <ul> <li>Section III - Basic Aid District</li> <li>Section IV - Waive Fee</li> <li>Section V - Reduce Fee</li> <li>Miscellaneous</li> <li>Certification</li> <li>Review</li> <li>Submit</li> </ul> | If the District is not adding any new sites, click "Continue".<br>Section I - Add A New Site - Refer to Education Code Section<br>Please select one:<br>Site newly acquired<br>Site received through donation<br>Site note previously reported | below.<br>on 17219(a) 😧<br>Yes<br>No<br>No |
| Authorized Agent                                                                                                    | / District Representative Title                                                                                                    | Representative                             |
| Authorized Agent                                                                                                    | / District Representative Name                                                                                                    | Joe Smith                                  |
| Phone                                                                                                    |                                                                                                    | (555) 123-4567                             |
| Date                                                                                                    |                                                                                                    | 06/17/2025                                 |
|                                                                                                    |                                                                                                    | Edit Page →                                |
| Previous                                                                                                    |                                                                                                    | Continue 🔶                                 |

#### Submit

Next, the user will continue to the *Submit* page. The user will complete the final certification and mark the boxes checked as completed and click "Submit Paperless Application."

Reminder: only an Authorized District Representative can submit the application.

| Section I -Add Site          | OPSC now accepts the Unused Site Forms SAB 423 and Form SAB 424 to be submitted electronically through OPSC Online.                                                                                                    |
|------------------------------|----------------------------------------------------------------------------------------------------|
| Section II -Delete Site      | Please verify all sites listed above on the District's dashboard.                                                                                                    |
|                              | <ul> <li>All offused sites must be verified and submitted between July 1 and Adgust 31, of each year.</li> <li>Applications may only be submitted by a District Superintendent or Authorized Representative who is signed in OPSC</li> </ul> |
| Section III - Basic Aid Dist | Online with their corresponding OPSC Online User ID. Submittal from these authorized accounts is considered to be a unique electronic signature for purposes of application submittal. A printed wet-signature form does not need to be      |
| Section IV - Waive Fee       | mailed to OPSC.                                                                                                    |
| Section V - Reduce Fee       | I have uploaded all required documents, (as necessary).                                                                                                    |
| Miscellaneous                | I certify that the above information is true and correct and all additional unused sites have been reported.                                                                                                    |
| Certification                |                                                                                                    |
| Poviow                       | I certify that I am authorized to represent the Governing Board of the District, and that the above information is true an correct.                                                                                                    |
| Review                       |                                                                                                    |
| Submit                       | A Submit Paperless Application                                                                                                    |
|                              |                                                                                                    |

After submittal, the user will proceed to a confirmation page displaying the Form SAB 424 has been submitted. The user may then click on "Go To Unused Sites Dashboard" and a list of the school sites will populate there.

| Dashboard / District / Unused Site                                       | s / Addeite                                                                                              |
|--------------------------------------------------------------------------|----------------------------------------------------------------------------------------------------|
| Created On 06/17/20<br>Unused Sites • Form SAB 424 @                     | 25 Jubmitted                                                                                             |
| SAB Form 424                                                             | Submit                                                                                                   |
| <ul> <li>Section I -Add Site</li> <li>Section II -Delete Site</li> </ul> | This paperless application was successfully submitted to Office of<br>Public School Construction (OPSC). |
| Section III - Basic Aid Dist                                             | Submittal Date: 06/17/2025                                                                               |
| Section IV - Waive Fee                                                   | Go To Unused Sites Dashboard                                                                             |
| Section V - Reduce Fee                                                   | Previous                                                                                                 |

#### Unused Sites Dashboard

| 67439<br>Sacramento ( | ) Sacram                                         | ento City l       | Jnified               |                    |                  |                                     |                                   |                                 |                        |                            |                 |             |                 |  |
|-----------------------|--------------------------------------------------|-------------------|-----------------------|--------------------|------------------|-------------------------------------|-----------------------------------|---------------------------------|------------------------|----------------------------|-----------------|-------------|-----------------|--|
| Eligibility           | Manage Sites                                     | District Contacts | District Uploaded Doc | s Financial Hardsł | Unused Sites     | Project Tracking N                  | umber                             |                                 |                        |                            |                 |             |                 |  |
| Un                    | Unused Sites - Reporting Fiscal Year 2023/2024 🚯 |                   |                       |                    |                  |                                     |                                   |                                 |                        |                            |                 |             |                 |  |
|                       |                                                  |                   |                       |                    |                  |                                     | Тур                               | e to filter                     |                        |                            |                 |             |                 |  |
|                       | Site Name 0                                      | County 0          | Grade 0               | #of Acres 0        | Acquisition Date | Total Actual<br>Purchase Price<br>≎ | Parcel ID 0                       | Total Current<br>Assessed Value | Total Assessed<br>Fee≎ | First Assessable<br>Year ≎ | Reviewed Sites? | ÷           | \$              |  |
|                       | Fruit Ridge<br>Elementary                        | Sacramento        | K-6                   | 8.30               | 01/10/1958       | \$ 0.00                             | 020-0301-001                      | \$ 52,454.00                    | \$ 525.00              | 2023                       |                 | Delete Site | Request Waiver  |  |
|                       | Maple<br>Elementary                              | Sacramento        | К-б                   | 5.60               | 01/09/1951       | \$ 0.00                             | 025-0202-<br>005,025-0231-<br>009 | \$ 107,308.00                   | \$ 1,073.00            | 2022                       |                 | Delete Site | Request Waiver  |  |
|                       | Albert Einstein<br>Middle                        | Sacramento        | 7-8                   | 0                  |                  | \$ 0.00                             |                                   | \$ 0.00                         | \$ 0.00                |                            |                 | Delete Site | Request Waiver  |  |
|                       | C. K. Mcclatchy<br>High                          | Sacramento        | 9-12                  | 5.00               | 07/01/2020       | \$ 1,500,000.00                     | 1234-56-7890                      | \$ 1,750,000.00                 | \$ 17,500.00           |                            |                 | Delete Site | Request Waiver  |  |
|                       | 4 Total Ite                                      | ms Per Page 25    | ~                     |                    |                  |                                     |                                   |                                 |                        |                            |                 | First Pr    | rev 1 Next Last |  |
| Submit                | ted/Draft - S                                    | SAB423 /SA        | B 424 Forms           | ;                  |                  |                                     |                                   |                                 |                        |                            |                 |             |                 |  |

| Reporting Fiscal<br>All<br>Type to filte | Year:      |        |           |         | ~          |                       |                                        |                  |                                         |                           |                               |          |             |          |                   |                     |
|------------------------------------------|------------|--------|-----------|---------|------------|-----------------------|----------------------------------------|------------------|-----------------------------------------|---------------------------|-------------------------------|----------|-------------|----------|-------------------|---------------------|
| Site Name                                | County 0   | Form 0 | Status 0  | Grade 0 | # of Acres | Acquisition<br>Date 🗘 | Total<br>Actual<br>Purchase<br>Price ≎ | Parcel ID        | Total<br>Current<br>Assessed<br>Value ≎ | Total<br>Assessed<br>Fee≎ | First<br>Assessable<br>Year ≎ | Waiver 0 | Delete Site | New Site | Reporting<br>FY 0 | Submitted<br>Date 0 |
| Fruit Ridge<br>Elementary                | Sacramento | 424    | Submitted | K-6     | 8.30       | 01/10/1958            | \$ 0.00                                | 020-0301-<br>001 | \$ 52,454.00                            | \$ 525.00                 | 2023                          |          | <b>v</b>    |          | 2023/2024         | 06/17/2025          |
| C. K.<br>Mcclatchy<br>High               | Sacramento | 424    | Submitted | 9-12    | 5.00       | 07/01/2020            | \$<br>1,500,000.00                     | 1234-56-<br>7890 | \$<br>1,750,000.00                      | \$ 17,500.00              |                               |          |             | ~        | 2023/2024         | 06/17/2025          |

#### Basic Aid District

To request *Basic Aid District*, click on the *District Tile* on the *Dashboard* page. Once selected, access to the District's Unused Sites page will be available by selecting the District.

| Cheov *         |                               |                                      |                        |           |        | Contact U             | s 🌼 S       | ettings         | Welcome Joe 🔻 |
|-----------------|-------------------------------|--------------------------------------|------------------------|-----------|--------|-----------------------|-------------|-----------------|---------------|
| Public Sch      | ool Construction              |                                      | ¢                      |           |        |                       | <b>:</b> :: |                 | *             |
|                 |                               |                                      | Project Reporting βeta | Resources | Grants | Enrollment Projection | Users       | <u>District</u> | Dashboard     |
| Dashboard / Dis | trict                         |                                      |                        |           |        |                       |             |                 |               |
| Select          | A District                    |                                      |                        |           |        |                       |             |                 |               |
|                 |                               |                                      |                        |           |        |                       |             | _               |               |
|                 | District 0                    | Role 0                               |                        | Company 0 |        |                       |             | 1               |               |
|                 | 67439 Sacramento City Unified | Local Educational Agency Represental | tive                   |           |        |                       |             |                 |               |

The user will click "Unused Sites" from the options on the District's page.

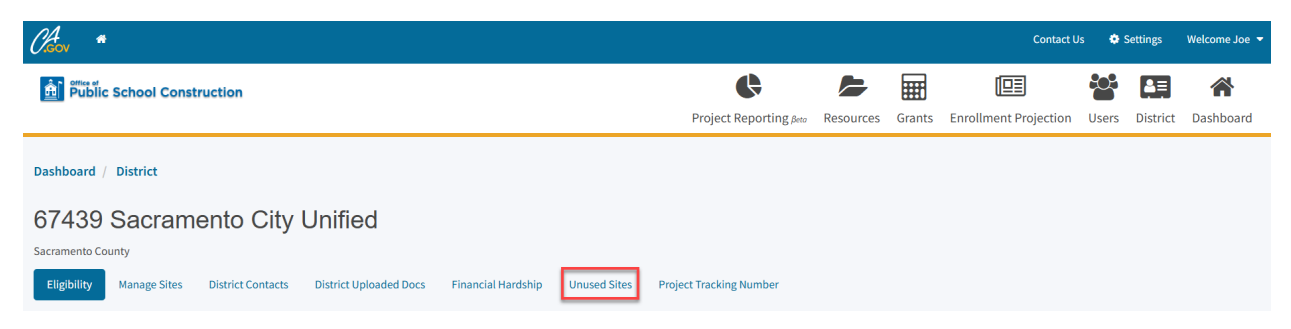

The *Unused Sites Dashboard* will open and populate a list of the Unused Sites that have been reported for a given fiscal year. The user will then select "Request Waiver" for the school site.

| Unused Sites              | - Reportir    | ig Fiscal Y | ′ear 2023/202 | 24 🚯                  |                                    |                                   |                                      |                            |                               |                      |             |                |
|---------------------------|---------------|-------------|---------------|-----------------------|------------------------------------|-----------------------------------|--------------------------------------|----------------------------|-------------------------------|----------------------|-------------|----------------|
|                           |               |             |               |                       |                                    | Тур                               | e to filter                          |                            |                               |                      |             |                |
| Site Name 🗘               | County 0      | Grade 🗘     | # of Acres 🗘  | Acquisition<br>Date ¢ | Total Actual<br>Purchase<br>Price≎ | Parcel ID 🗘                       | Total Current<br>Assessed<br>Value ¢ | Total<br>Assessed Fee<br>≎ | First<br>Assessable<br>Year ≎ | Reviewed<br>Sites? ≎ | *<br>*      | \$             |
| Fruit Ridge<br>Elementary | Sacramento    | K-6         | 8.30          | 01/10/1958            | \$ 0.00                            | 020-0301-001                      | \$ 52,454.00                         | \$ 525.00                  | 2023                          |                      | Delete Site | Request Waiver |
| Maple<br>Elementary       | Sacramento    | K-6         | 5.60          | 01/09/1951            | \$ 0.00                            | 025-0202-<br>005,025-0231-<br>009 | \$107,308.00                         | \$1,073.00                 | 2022                          |                      | Delete Site | Request Waiver |
| Albert Einstein<br>Middle | Sacramento    | 7-8         | 0             |                       | \$ 0.00                            |                                   | \$ 0.00                              | \$ 0.00                    |                               |                      | Delete Site | Request Waiver |
| 3 Total                   | tems Per Page | 25 🗸        |               |                       |                                    |                                   |                                      |                            |                               |                      | First Pre   | v 1 Next Last  |

The following page gives a brief description and information concerning Unused Sites. The user will then click "Continue" to proceed to request *Basic Aid District* by submitting a Form SAB 424.

| Chern *                                                                                                    |                                                                                                    |                   |           | Contact U             | Js 🗢  | Settings | Welcome Joe 🔻 |
|----------------------------------------------------------------------------------------------------|----------------------------------------------------------------------------------------------------|-------------------|-----------|-----------------------|-------|----------|---------------|
| Public School Construction                                                                                                    |                                                                                                    | 5                 |           |                       |       |          | *             |
| Eligibility Manage Sites District Contacts District Uploaded Docs Financial Hardship Unuced Sites Project Tracking Number Form SAB 424 Each yeap, between July 1 and August 31, all school districts must certily to the number of Unused Sites under School districts self-certify requests for valves and reduction of fees based on certain criteria outlined in Edu Unues the school district meets certain criteria, the school districts must certily to the number of Unused Sites under the United Site Original United Sites and Sites and Sites and Sites and Sites and Sites and Sites and Sites and Sites and Sites and Sites and Sites and Sites Sites and Sites and Sites an | Project Report                                                                                                    | ting βreo Resourr | es Grants | Enrollment Projection | Users | District | Dashboard     |
| value of the site. Original value for all land in the state.<br>The sites listed on the site a site site site site site site site site                                                                                                    | ed on the average rate of<br>Jed new sites, requested the<br>Jistrict superintendent or<br>re K-12 school. A district may |                   |           |                       |       |          |               |
| The life is currently used to house students for any califormic planatment of Education program (inclus authorized by the Legislature, and operated by public school districts for which the district is receiving: apportionments.     The life is currently used to house Special Education students.     The life is currently used to indicate the district and ministration purposes including such support services as wateh facilities.     The life is currently used for preschool or child care centers when operated by or under contract with a country superintendent of schools.     The life is currently used for preschool or child care centers when operated by or under contract with a country superintendent of schools.                                                                                                    | ding Adult Education)<br>State School Fund<br>ousing and maintenance<br>public school district or a                       |                   |           |                       |       |          |               |
| Interview is currently used for a community conegor in attendance is a lowered for ingits (crono students in the<br>If you have any questions, please contact the OPSC program analyst over the Unused Site Program. The current<br>found on OPSC's Directory of Services here.      Cancel                                                                                                    | nt program analyst can be                                                                                                 | I                 |           |                       |       |          |               |

The Form SAB 424 comprises of nine sections as listed on the navigation pane on the left-hand side of the screen.

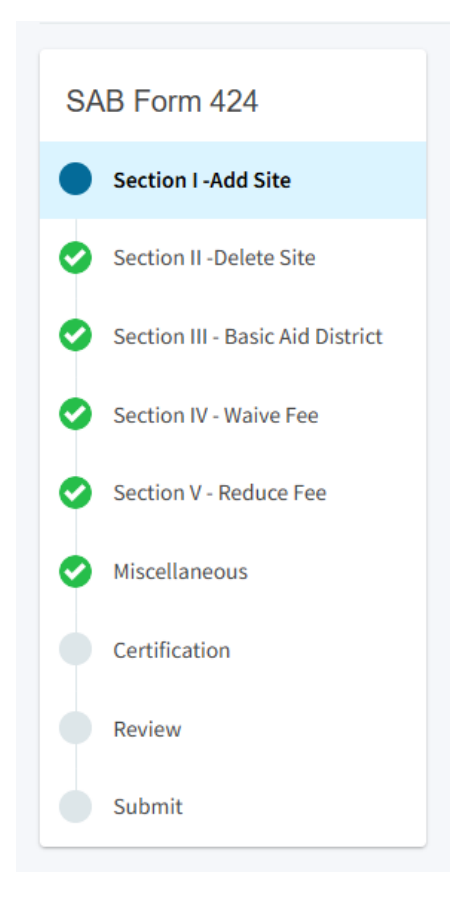

The user may proceed to "Section III – Basic Aid District" and will select the option pertaining to Basic Aid District. For more information regarding Basic Aid District, please refer to the Unused Sites Program Handbook by clicking here: <u>Report Unused School Sites</u>. Additionally, the user may click on the "?" and a help text dialog box will appear as shown below.

Once the user has selected the option for *Basic Aid District*, select "Continue" to proceed.

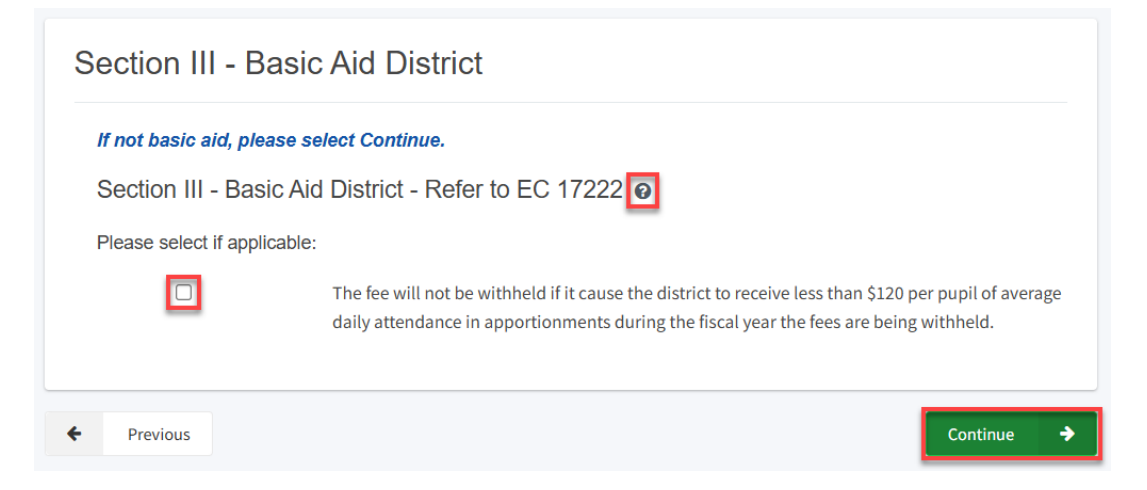

# 0

Section III – Basic Aid District is used if site does not meet the definition of "Used"; however, the school district is a Basic Aid District requesting a waiver of the fee.

"Used" for the purposes of the Unused Site Program means any site meeting the below criteria:

 The site is currently used for the specific purpose for which it was acquired. This is deemed to mean used as an active K-12 school. A site acquired for use at one grade level may be used at another grade level.
 The site is currently used to house students for any

The following sections, *Waive Fee, Reduce Fee, and Miscellaneous* can be skipped, and the user can click on "Certification" on the navigation pane on the left-hand side.

×

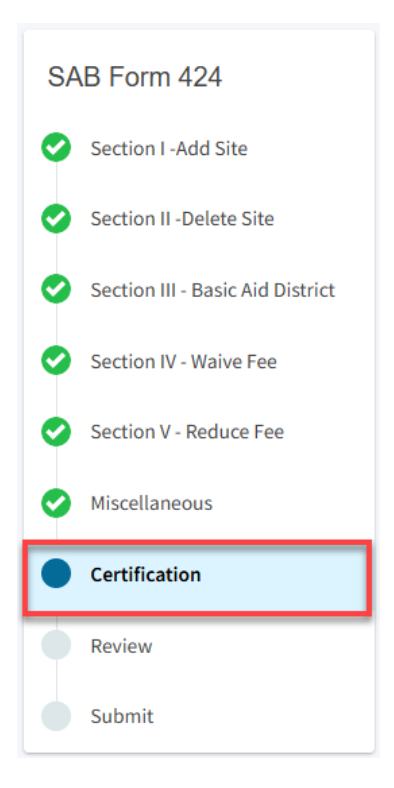

## Certification

Only the authorized District Representative/Superintendent may complete the certification section. The user will click "Yes" to agree to the terms of the certification and enter District Representative information such as title, full name, phone number, and signature date. The user will select "Continue" to proceed to the *Review* section.

| I certify that I am authorized to represent the Governing Board of the District,<br>that the information is true and correct and that the District has no additional<br>sites which are unused. If any of the information is incorrect, omitted, or an<br>unused site is not listed, I have attached Form(s) indicating additional sites or<br>changes to the above information. | Yes No         |
|----------------------------------------------------------------------------------------------------|----------------|
| Authorized Agent / District Representative Title                                                                                                    | Representative |
| Authorized Agent / District Representative Name                                                                                                    | Joe Smith      |
| Phone                                                                                                    | (555) 123-4567 |
| Date                                                                                                    | 06/17/2025     |

#### Review

After completing the certification section, the user will review all previous sections, as applicable, and make any final edits if necessary.

Once all required entries are completed, the navigation pane on the left will display only green checkmarks, and the user will click "Continue" to proceed to the *Submit* section.

| SAB Form 424                                                               | Review                                                          |               |            |  |  |  |  |
|----------------------------------------------------------------------------|-----------------------------------------------------------------|---------------|------------|--|--|--|--|
| <ul> <li>Section I -Add Site</li> <li>Section II -Delete Site</li> </ul>   | Section I -Add Site                                             |               |            |  |  |  |  |
| Section III - Basic Aid District                                           | If the District is not adding any new sites, click "Continue" L | below.        |            |  |  |  |  |
| <ul> <li>Section IV - Waive Fee</li> <li>Section V - Reduce Fee</li> </ul> | Section I - Add A New Site - Refer to Education Code Section    | on 17219(a) 😧 |            |  |  |  |  |
| Miscellaneous Please select one:                                           |                                                                 |               |            |  |  |  |  |
| Certification                                                              | Site newly acquired                                             |               | Yes        |  |  |  |  |
| Review                                                                     | Site received through donation                                  |               | No         |  |  |  |  |
| Submit                                                                     | Site note previously reported                                   |               | No         |  |  |  |  |
| Authorized Agent /                                                         | District Representative Title                                   | Representat   | tive       |  |  |  |  |
| Authorized Agent /                                                         | District Representative Name                                    | Joe Smit      | h          |  |  |  |  |
| Phone                                                                      |                                                                 | (555) 123-4   | 567        |  |  |  |  |
| Date                                                                       |                                                                 | 06/17/202     | 25         |  |  |  |  |
|                                                                            | (                                                               | Edit Page     | <b>→</b>   |  |  |  |  |
| Previous                                                                   |                                                                 |               | Continue 🔶 |  |  |  |  |

# Submit

Next, the user will continue to the *Submit* page. The user will complete the final certification and mark the boxes checked as completed and click "Submit Paperless Application."

Reminder: only an Authorized District Representative can submit the application.

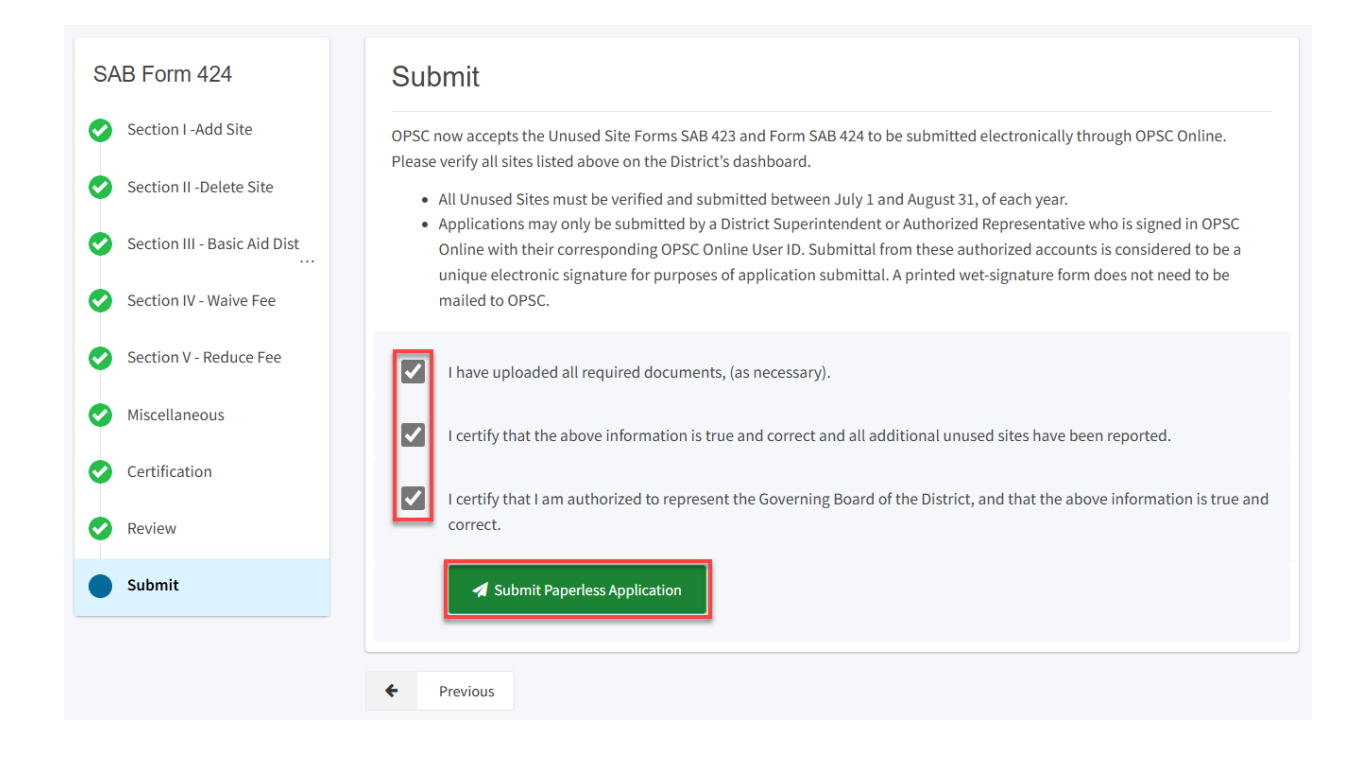

After submittal, the user will proceed to a confirmation page displaying the Form SAB 424 has been submitted. The user may then click on "Go To Unused Sites Dashboard" and a list of the school sites will populate there.

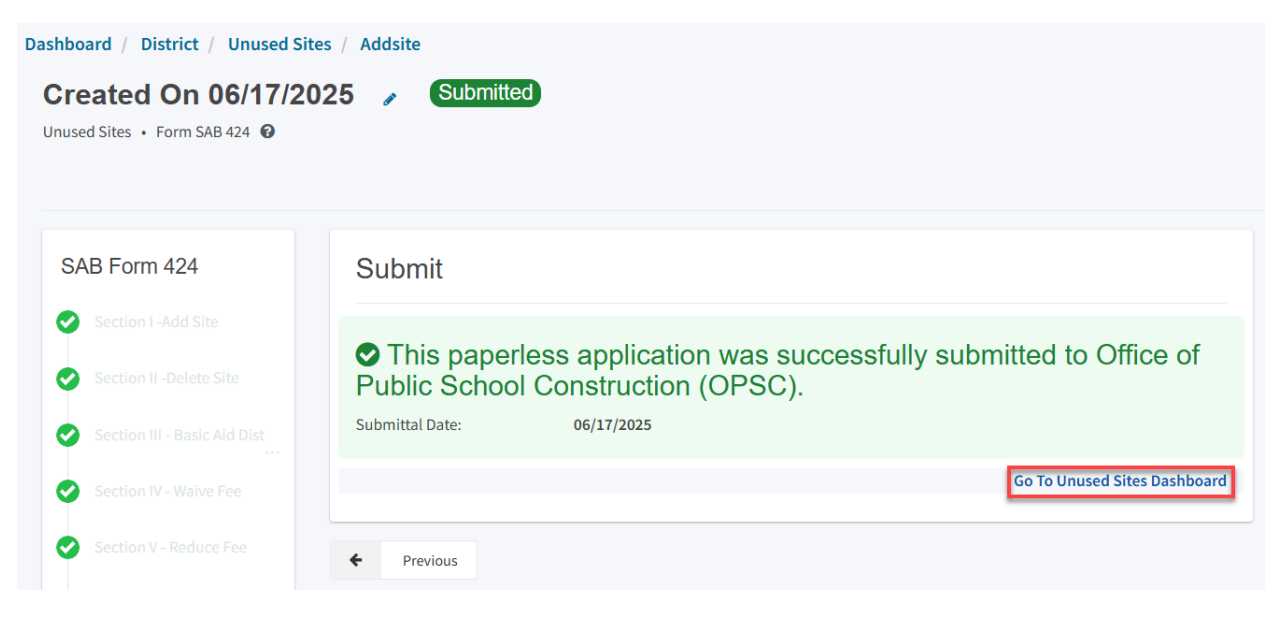

#### Unused Sites Dashboard

|                           | ento City l                                                                                                    | Jnified                                                                                                    |                                                                                                    |                                                                                                    |                                                                                                    |                                                                                                    |                                                                                                    |                                                                                                    |                                                                                                    |                                                                                                    |                                                                                                    |                                                                                                    |                                                                                                    |
|---------------------------|----------------------------------------------------------------------------------------------------|----------------------------------------------------------------------------------------------------|----------------------------------------------------------------------------------------------------|----------------------------------------------------------------------------------------------------|----------------------------------------------------------------------------------------------------|----------------------------------------------------------------------------------------------------|----------------------------------------------------------------------------------------------------|----------------------------------------------------------------------------------------------------|----------------------------------------------------------------------------------------------------|----------------------------------------------------------------------------------------------------|----------------------------------------------------------------------------------------------------|----------------------------------------------------------------------------------------------------|----------------------------------------------------------------------------------------------------|
| Manage Sites              | District Contacts                                                                                                    | District Uploaded Doc                                                                                                    | s Financial Hardsl                                                                                                    | Unused Sites                                                                                                    | Project Tracking N                                                                                                    | umber                                                                                                    |                                                                                                    |                                                                                                    |                                                                                                    |                                                                                                    |                                                                                                    |                                                                                                    |                                                                                                    |
| used Sites                | - Reporting F                                                                                                    | Fiscal Year 20                                                                                                    | )23/2024 🕄                                                                                                    |                                                                                                    |                                                                                                    |                                                                                                    |                                                                                                    |                                                                                                    |                                                                                                    |                                                                                                    |                                                                                                    |                                                                                                    |                                                                                                    |
|                           |                                                                                                    |                                                                                                    |                                                                                                    |                                                                                                    |                                                                                                    |                                                                                                    | Type t                                                                                                    | o filter                                                                                                    |                                                                                                    |                                                                                                    |                                                                                                    |                                                                                                    |                                                                                                    |
| Site Name 🗘               | County 0                                                                                                    | Grade 0                                                                                                    | #of Acres 0                                                                                                    | Acquisition Date                                                                                                    | Total Actual<br>Purchase Price<br>≎                                                                                                    | Parcel ID 🗘                                                                                                    |                                                                                                    | Total Current<br>Assessed Value                                                                                                    | Total Assessed<br>Fee≎                                                                                                    | First Assessable<br>Year 0                                                                                                    | Reviewed Sites?                                                                                                    | 0                                                                                                    | ÷                                                                                                    |
| Fruit Ridge<br>Elementary | Sacramento                                                                                                    | K-6                                                                                                    | 8.30                                                                                                    | 01/10/1958                                                                                                    | \$ 0.00                                                                                                    | 020-0301-00                                                                                                    | 01                                                                                                    | \$ 52,454.00                                                                                                    | \$ 525.00                                                                                                    | 2023                                                                                                    |                                                                                                    | Delete Site                                                                                                    | Request Walver                                                                                                    |
| Maple<br>Elementary       | Sacramento                                                                                                    | K-6                                                                                                    | 5.60                                                                                                    | 01/09/1951                                                                                                    | \$ 0.00                                                                                                    | 025-0202-<br>005,025-023<br>009                                                                                                    | 31-                                                                                                    | \$ 107,308.00                                                                                                    | \$ 1,073.00                                                                                                    | 2022                                                                                                    |                                                                                                    | Delete Site                                                                                                    | Request Waiver                                                                                                    |
| Albert Einstein<br>Middle | Sacramento                                                                                                    | 7-8                                                                                                    | 0                                                                                                    |                                                                                                    | \$ 0.00                                                                                                    |                                                                                                    |                                                                                                    | \$ 0.00                                                                                                    | \$ 0.00                                                                                                    |                                                                                                    |                                                                                                    | Delete Site                                                                                                    | Request Waiver                                                                                                    |
| C. K. Mcclatchy<br>High   | Sacramento                                                                                                    | 9-12                                                                                                    | 5.00                                                                                                    | 07/01/2020                                                                                                    | \$ 1,500,000.00                                                                                                    | 1234-56-789                                                                                                    | 90                                                                                                    | \$ 1,750,000.00                                                                                                    | \$ 17,500.00                                                                                                    |                                                                                                    |                                                                                                    | Delete Site                                                                                                    | Request Waiver                                                                                                    |
| 4 Total Ite               | ms Per Page 25                                                                                                    | ~                                                                                                    |                                                                                                    |                                                                                                    |                                                                                                    |                                                                                                    |                                                                                                    |                                                                                                    |                                                                                                    |                                                                                                    |                                                                                                    | First Pr                                                                                                    | ev 1 Next Last                                                                                                    |
| ted/Draft - S             | SAB423 /SA                                                                                                    | B 424 Forms                                                                                                    | 3                                                                                                    |                                                                                                    |                                                                                                    |                                                                                                    |                                                                                                    |                                                                                                    |                                                                                                    |                                                                                                    |                                                                                                    |                                                                                                    |                                                                                                    |
|                           | Sacrame<br>County<br>Manage Sites<br>Manage Sites<br>Site Name 0<br>Fuit Ridge<br>Elementary<br>Maple<br>Elementary<br>Albert Einstein<br>Middle<br>C. K. McLatchy<br>High<br>4 Total<br>Ketod/Draft - 4 | Sacramento City I         County         Manage Sites       District Contacts         Hussed Sites - Reporting R         Site Name :       County :         Fruit Ridge       Sacramento         Elementary       Sacramento         Madele       Sacramento         Hiddle       Sacramento         Kiddle       Sacramento         High       Sacramento         4 Total       Terms Per Page       25         Add New Site       Satter | Sacramento City Unified         County         Manage Sites       District Contacts       District Uploaded Doc         HUSED Sites - Reporting Fiscal Year 20         Site Name :       County :       Grade :         Fruit Ridge       Sacramento       K-6         Elementary       Sacramento       K-6         Albert Enstein       Sacramento       7-8         Kidale       C.K. McClatchy       Sacramento       9-12         High       Items Per Page       25 •         Kod New Stee       Sate Albert Formation       Sate Albert Formation | Sacramento City Unified         County         Manage Sites       District Contacts       District Uploaded Docs       Financial Handsi         Hused Sites - Reporting Fiscal Year 2023/2024       Image Sites       Financial Handsi         Site Name C       County C       Grade C       # of Acres C         Fuil Bidge       Sacramento       K-6       8.30         Elementary       Sacramento       K-6       5.60         Albert Enterion       Sacramento       7-8       0         Middle       Sacramento       9-12       5.00         Ligh       Sacramento       9-12       5.00         High       Sacramento       9-12       5.00         I total       Tenne Prage       25       Total         Attacta       Tenne State Acres State       Sacramento       Sacramento         Kiddle       Sacramento       9-12       5.00         Kiddle       Sacramento       9-12       5.00         Kiddle       Sacramento       9-12       5.00         Kiddle       Sacramento       9-12       Sacramento         Kiddle       Sacramento       9-12       Sacramento         Kiddle       Sacramento       9-12       S | Sacramento City Unified         County         Manage Sites       District Contacts       District Uploaded Docs       Financial Handship       Cunced Sites         Susced Sites - Reporting Fiscal Year 2023/2024       •         Site Name :       County :       Grade :       # of Acres :       Acquisition Date<br>:         Fruit Ridge<br>Elementary       Sacramento       K-6       8.30       01/10/1958         Albele<br>Elementary       Sacramento       7-8       0       01/00/1951         Albele Totstein       Sacramento       7-8       0       07/01/2020         Import Net Sites       9-12       5.00       07/01/2020         Import Net Sites       Years Sites       Years Years       Years Years | Sacramento City Unified         County         Manage Sites       District Contacts       District Uploaded Docs       Financial Hardship       Unused Sites       Project Tracking N         Site Name C       County C       Grade C       #of Acres C       Acquisition Date       Total Actual         Site Name C       County C       Grade C       #of Acres C       Acquisition Date       Total Actual         Finit Bidge       Sacramento       K-6       8.30       0.1/09/1951       \$0.00         Identification       Sacramento       7-8       0       \$0.00         Albert Enstein       Sacramento       9-12       \$0.00       \$1,500,000.00         High       Sacramento       9-12       \$0.00       \$1,500,000.00         High       Sacramento       9-12       \$0.00       \$1,500,000.00         High       Sacramento       9-12       \$0.00       \$1,500,000.00         High       Sacramento       Sacramento       \$1.2       \$0.00       \$1,500,000.00         Modele       Sacramento       Sacramento       \$1.2       \$0.00       \$1,500,000.00       \$1,500,000.00       \$1,500,000.00       \$1,500,000.00       \$1,500,000.00       \$1,500,000.00       \$1,500,000.00       \$1,500,000.00 | Sacramento City Unified         County       Manage Sites       District Contacts       District Uploaded Docs       Financial Hardbillo       Unuced Sites       Project Tracking Number         Site Name :       County :       Grade :       #ofAcres :       Acquisition Date       Total Actual       Parcel ID :         Site Name :       County :       Grade :       #ofAcres :       Acquisition Date       Total Actual       Parcel ID :         Finit Bidge       Sacramento       K-6       8.30       0.1/01/1951       \$0.00       020-0301-0         Elementary       Sacramento       K-6       5.60       0.1/09/1951       \$0.00       025-0202-000-0         Albert Elementary       Sacramento       7-8       0       \$0.00       024-0301-0         Albert Elementary       Sacramento       9-12       \$0.00       07/01/2020       \$1.500,000.00       1234-56-78         Madele       Sacramento       9-12       \$0.00       07/01/2020       \$1.500,000.00       1234-56-78         Madele       Terms Par Page       25       *       *       *       *         Albert Elementary       Sacramento       9-12       \$0.00       07/01/2020       \$1.500,000.00       1234-56-78 | Sacramento City Unified         Comp         Manage Sites       District Contacts       District Uploaded Docs       Financial Haidship       Project Tracking Humber         Hussed Sites - Reporting Fiscal Year 2023/2024       •       Financial Haidship       Project Tracking Humber         Site Name C       County C       Grade C       # of Acres C       Acquisition Date<br>C       Parcel ID C         Finil Bidge       Sacramento       K-6       8.30       01/10/1958       \$ 0.00       020-0301-001         Raple       Sacramento       K-6       5.60       01/09/1951       \$ 0.00       020-0301-001         Albert Eistein       Sacramento       K-6       \$ 5.60       01/09/1951       \$ 0.00       020-0301-001         Albert Eistein       Sacramento       F-8       0       \$ 0.00       0005-0023-0005-0030-000       0005-0023-0005-0030-000       0005-0023-0005-0030-000       0005-0023-0005-0030-000       0005-0023-0005-0030-000       0005-0023-0005-0030-000       0005-0023-0005-0030-000       0005-0023-0005-0030-000       0005-0023-0005-0030-000       0005-0023-0005-0030-000       0005-0023-0005-0030-000       0005-0023-0005-0030-000       0005-0023-0005-0030-000       0005-0023-0005-0030-000       0005-0023-0005-0030-000       0005-0023-0005-0030-000       0005-0023-0005-0030-000       0005-0023-0005-0030-000 <t< td=""><td>Sacramento City Unified           Comp         Project Tacking Number           Manage Sites         District Contacts         District Uploaded Docs         Financial Handphip         Ensured Sites         Project Tacking Number           District Contacts         District Uploaded Docs         Financial Handphip         Ensured Sites         Project Tacking Number           District Contacts         District Uploaded Docs         Financial Handphip         Ensured Sites         Project Tacking Number           Site Name C         County C         Grade C         #of Acres C         Acquisition Date<br/>C         Total Actual<br/>Purchase Price<br/>C         Parcel D C         Total Current<br/>Assessed Value<br/>C         Sacramento         K-6         8.30         01/09/1391         S0.00         020-0301-001         S12/454.00           Mapele<br/>Elementary         Sacramento         K-6         5.40         01/09/1391         S0.00         025-0222-<br/>0.00         S0.00           Albert Elsteinichi         Sacramento         7-8         0         S0.00         1234-56-7890         S1/750,000.00           Albert Elsteinichi         Sacramento         9-12         5.00         07/01/2020         S1,500,000.00         1234-56-7890         S1/750,000.00           Albert Elsteinichi         Sacramento         9-12         5.00</td><td>Sacramento City Unified           Contry         District Contacts         District Uploaded Docs         Financial Handbally         Outwood Site         Project Tacking Number           Humage Sites         District Contacts         District Uploaded Docs         Financial Handbally         Outwood Site         Project Tacking Number           Humage Sites         County C         Grade C         Prof Acres C         Acquisition Date         Total Actual         Parcel ID C         Total Acreation         Total Assessed Value         Fee C         C         Total Acreation         Second Value         Total Acreation         Parcel ID C         Total Acreation         Total Acreation         Total Acreation         Second Value         Fee C         C         C         Total Acreation         Parcel ID C         Total Acreation         Total Acreation         Second Value         Second Value         &lt;</td><td>Sacaramento City Unified         County       District Contacts       District Uploaded Docs       Financial Mardello       Project Tracking Number         Succed Sites - Reporting Fiscal Year 2023/2024 (*)         Site Name °       County °       Grade °       Project Tracking Number         Site Name °       County °       Grade °       Project Tracking Number         Site Name °       County °       Grade °       Project Tracking Number         Site Name °       County °       Grade °       Project Tracking Number         Site Name °       County °       Grade °       Project Tracking Number         Site Name °       County °       Grade °       Project Tracking Number         Site Name °       County °       Grade °       Project Tracking Number         Site Name °       County °       Fee °       Total Accessed Name °       Project Tracking Name °         Addee Site Site Site Site Site Site Site Si</td><td>Sacaramento City Unified         Manage Siles         District Contacts         District Uploaded Docs         Financial Handbille         Munde Siles         Project Tracking Number           Successed Siles - Reporting Fiscal Year 20/2024 (*)         Image Siles         County C         Grade C         # of Acres C         Acquisition Date         Total Actual         Parcel D         Total Actual         Total Actual         Total Actual         Total Actual         Fee C         Wer C         Were C         Science C         First Assessable         Reviewed Siles -           File Reame C         County C         Grade C         # of Acres C         Acquisition Date         Fore ID C         Total Actual         Fee C :         First Assessable         Reviewed Siles -           File Reame C         County C         Grade C         # of Acres C         Acquisition Date         Fore ID C         Total Actual         Fee C :         Not Assessed         Reviewed Siles -           File Reamentary         Sacramento         K-6         8.30         0.1/01/1959         Soco Coope C         Soco Coope C         Soco Coope C         Soco Coope C         Soco Coope C         Soco Coope C         Soco Coope C         Soco Coope C         Soco Coope C         Soco Coope C         Soco Coope C         Soco Coope C         Soco Coope C         Soco Coope C</td><td>Sacramento City Unified         District Contacts         District Contacts</td></t<> | Sacramento City Unified           Comp         Project Tacking Number           Manage Sites         District Contacts         District Uploaded Docs         Financial Handphip         Ensured Sites         Project Tacking Number           District Contacts         District Uploaded Docs         Financial Handphip         Ensured Sites         Project Tacking Number           District Contacts         District Uploaded Docs         Financial Handphip         Ensured Sites         Project Tacking Number           Site Name C         County C         Grade C         #of Acres C         Acquisition Date<br>C         Total Actual<br>Purchase Price<br>C         Parcel D C         Total Current<br>Assessed Value<br>C         Sacramento         K-6         8.30         01/09/1391         S0.00         020-0301-001         S12/454.00           Mapele<br>Elementary         Sacramento         K-6         5.40         01/09/1391         S0.00         025-0222-<br>0.00         S0.00           Albert Elsteinichi         Sacramento         7-8         0         S0.00         1234-56-7890         S1/750,000.00           Albert Elsteinichi         Sacramento         9-12         5.00         07/01/2020         S1,500,000.00         1234-56-7890         S1/750,000.00           Albert Elsteinichi         Sacramento         9-12         5.00 | Sacramento City Unified           Contry         District Contacts         District Uploaded Docs         Financial Handbally         Outwood Site         Project Tacking Number           Humage Sites         District Contacts         District Uploaded Docs         Financial Handbally         Outwood Site         Project Tacking Number           Humage Sites         County C         Grade C         Prof Acres C         Acquisition Date         Total Actual         Parcel ID C         Total Acreation         Total Assessed Value         Fee C         C         Total Acreation         Second Value         Total Acreation         Parcel ID C         Total Acreation         Total Acreation         Total Acreation         Second Value         Fee C         C         C         Total Acreation         Parcel ID C         Total Acreation         Total Acreation         Second Value         Second Value         < | Sacaramento City Unified         County       District Contacts       District Uploaded Docs       Financial Mardello       Project Tracking Number         Succed Sites - Reporting Fiscal Year 2023/2024 (*)         Site Name °       County °       Grade °       Project Tracking Number         Site Name °       County °       Grade °       Project Tracking Number         Site Name °       County °       Grade °       Project Tracking Number         Site Name °       County °       Grade °       Project Tracking Number         Site Name °       County °       Grade °       Project Tracking Number         Site Name °       County °       Grade °       Project Tracking Number         Site Name °       County °       Grade °       Project Tracking Number         Site Name °       County °       Fee °       Total Accessed Name °       Project Tracking Name °         Addee Site Site Site Site Site Site Site Si | Sacaramento City Unified         Manage Siles         District Contacts         District Uploaded Docs         Financial Handbille         Munde Siles         Project Tracking Number           Successed Siles - Reporting Fiscal Year 20/2024 (*)         Image Siles         County C         Grade C         # of Acres C         Acquisition Date         Total Actual         Parcel D         Total Actual         Total Actual         Total Actual         Total Actual         Fee C         Wer C         Were C         Science C         First Assessable         Reviewed Siles -           File Reame C         County C         Grade C         # of Acres C         Acquisition Date         Fore ID C         Total Actual         Fee C :         First Assessable         Reviewed Siles -           File Reame C         County C         Grade C         # of Acres C         Acquisition Date         Fore ID C         Total Actual         Fee C :         Not Assessed         Reviewed Siles -           File Reamentary         Sacramento         K-6         8.30         0.1/01/1959         Soco Coope C         Soco Coope C         Soco Coope C         Soco Coope C         Soco Coope C         Soco Coope C         Soco Coope C         Soco Coope C         Soco Coope C         Soco Coope C         Soco Coope C         Soco Coope C         Soco Coope C         Soco Coope C | Sacramento City Unified         District Contacts         District Contacts |

| eporting Fiscal Ye         | ear:       |        |           |         | ~               |                       |                                        |                  |                                         |                           |                               |          |             |          |                    |                     |
|----------------------------|------------|--------|-----------|---------|-----------------|-----------------------|----------------------------------------|------------------|-----------------------------------------|---------------------------|-------------------------------|----------|-------------|----------|--------------------|---------------------|
| Type to filter Site Name   | County 0   | Form 0 | Status 0  | Grade 0 | ∦ of Acres<br>≎ | Acquisition<br>Date 0 | Total<br>Actual<br>Purchase<br>Price ≎ | Parcel ID        | Total<br>Current<br>Assessed<br>Value ≎ | Total<br>Assessed<br>Fee≎ | First<br>Assessable<br>Year ≎ | Waiver 0 | Delete Site | New Site | Reporting<br>FY \$ | Submitted<br>Date 0 |
| Fruit Ridge<br>Elementary  | Sacramento | 424    | Submitted | K-6     | 8.30            | 01/10/1958            | \$ 0.00                                | 020-0301-<br>001 | \$ 52,454.00                            | \$ 525.00                 | 2023                          |          | ~           |          | 2023/2024          | 06/17/2025          |
| C. K.<br>Mcclatchy<br>High | Sacramento | 424    | Submitted | 9-12    | 5.00            | 07/01/2020            | \$<br>1,500,000.00                     | 1234-56-<br>7890 | \$<br>1,750,000.00                      | \$17,500.00               |                               |          |             | *        | 2023/2024          | 06/17/2025          |

#### Waive Fee

To request a *Waiver*, click on the *District Tile* on the *Dashboard* page. Once selected, access to the District's Unused Sites page will be available by selecting the District.

| Cison *                       |                                  |                        |           |        | Contact U             | ls 🔅    | Settings | Welcome Joe 🔻 |
|-------------------------------|----------------------------------|------------------------|-----------|--------|-----------------------|---------|----------|---------------|
|                               |                                  | Ģ                      |           |        |                       | 222<br> |          | *             |
|                               |                                  | Project Reporting Beta | Resources | Grants | Enrollment Projection | Users   | District | Dashboard     |
| Dashboard / District          |                                  |                        |           |        |                       |         |          |               |
| Select A District             |                                  |                        |           |        |                       |         |          |               |
|                               |                                  |                        |           |        |                       |         |          |               |
| District 0                    | Role 0                           |                        | Company 0 |        |                       |         |          |               |
| 67439 Sacramento City Unified | Local Educational Agency Represe | entative               |           |        |                       |         |          |               |

The user will click "Unused Sites" from the options on the District's page.

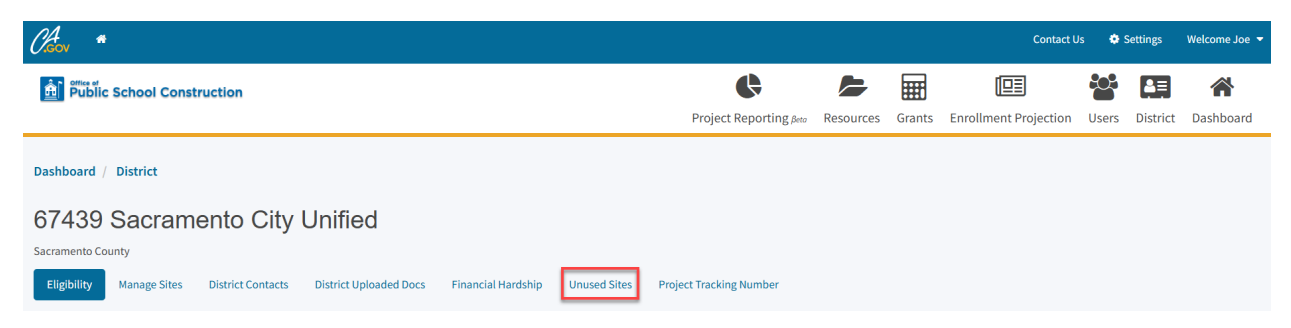

The *Unused Sites Dashboard* will open and populate a list of the Unused Sites that have been reported for a given fiscal year. The user will then select "Request Waiver" for the school site.

| Unused Sites              | - Reportin    | ig Fiscal Y | ⁄ear 2023/202 | 24 📵                  |                                     |                                   |                                      |                            |                               |                      |             |                |
|---------------------------|---------------|-------------|---------------|-----------------------|-------------------------------------|-----------------------------------|--------------------------------------|----------------------------|-------------------------------|----------------------|-------------|----------------|
|                           |               |             |               |                       |                                     | Тур                               | e to filter                          |                            |                               |                      |             |                |
| Site Name 🗘               | County 🗘      | Grade 0     | # of Acres 🗘  | Acquisition<br>Date 🗘 | Total Actual<br>Purchase<br>Price ≎ | Parcel ID 🗘                       | Total Current<br>Assessed<br>Value ≎ | Total<br>Assessed Fee<br>≎ | First<br>Assessable<br>Year ≎ | Reviewed<br>Sites? 0 | ÷           | ¢              |
| Fruit Ridge<br>Elementary | Sacramento    | K-6         | 8.30          | 01/10/1958            | \$ 0.00                             | 020-0301-001                      | \$ 52,454.00                         | \$ 525.00                  | 2023                          |                      | Delete Site | Request Waiver |
| Maple<br>Elementary       | Sacramento    | K-6         | 5.60          | 01/09/1951            | \$ 0.00                             | 025-0202-<br>005,025-0231-<br>009 | \$107,308.00                         | \$1,073.00                 | 2022                          |                      | Delete Site | Request Waiver |
| Albert Einstein<br>Middle | Sacramento    | 7-8         | 0             |                       | \$ 0.00                             |                                   | \$ 0.00                              | \$ 0.00                    |                               |                      | Delete Site | Request Waiver |
| 3 Total                   | tems Per Page | 25 🗸        |               |                       |                                     |                                   |                                      |                            |                               |                      | First Pre   | ev 1 Next Last |

The following page gives a brief description and information concerning Unused Sites. The user will then click "Continue" to proceed to request fee waiver by submitting a Form SAB 424.

| Cheon *                                                  |                                                                                                    |                                                                                                    |                 |           | Contact               | Js 💿  | Settings | Welcome Joe 🔻 |
|----------------------------------------------------------|----------------------------------------------------------------------------------------------------|----------------------------------------------------------------------------------------------------|-----------------|-----------|-----------------------|-------|----------|---------------|
| Dublic School Construction                               |                                                                                                    | Project Report                                                                                                    | ing pero Resour | es Grants | Enrollment Projection | Users | District | A Dashboard   |
| Eligibility Manage Sites District Contacts District Uplo | aaded Docs Financial Hardship Unused Sites Project Tracking Number                                                                                                    |                                                                                                    |                 |           |                       |       |          |               |
|                                                          | <section-header><text><text><text><list-item><list-item><list-item><list-item><list-item><list-item></list-item></list-item></list-item></list-item></list-item></list-item></text></text></text></section-header> | istrict. The<br>tion 17219,<br>be current<br>up estated the<br>endent or<br>adistrict may<br>ation)<br>ation<br>ation<br>at |                 |           |                       |       |          |               |

The Form SAB 424 comprises of nine sections as listed on the navigation pane on the left-hand side of the screen.

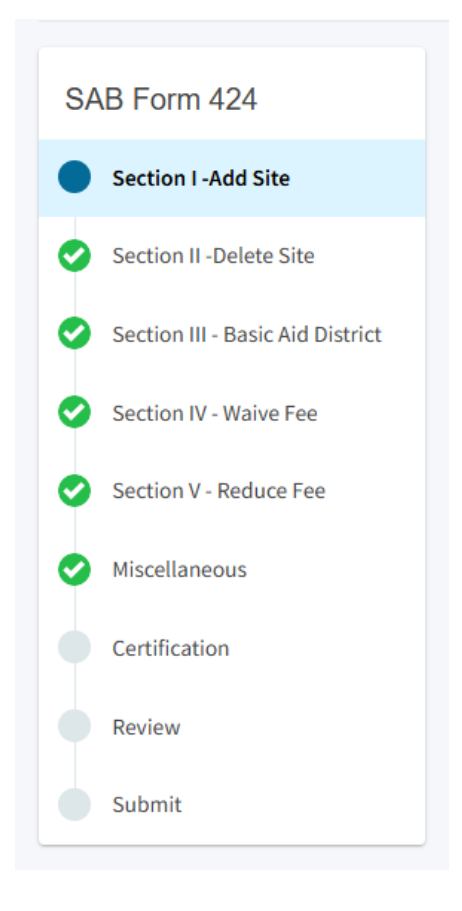

The user may proceed to "Section IV – Waive Fee" and will select the option pertaining to Waive the Fee for the site. Please note, depending on the option selected, additional questions may be prompted to answer before continuing. For more information regarding waiving the fee, please refer to the Unused Sites Program Handbook by clicking here: <u>Report Unused School Sites</u>. Additionally, the user may click on the "?" and a help text dialog box will appear as shown below.

Once the user has selected an option for a fee waiver, select "Continue" to proceed.

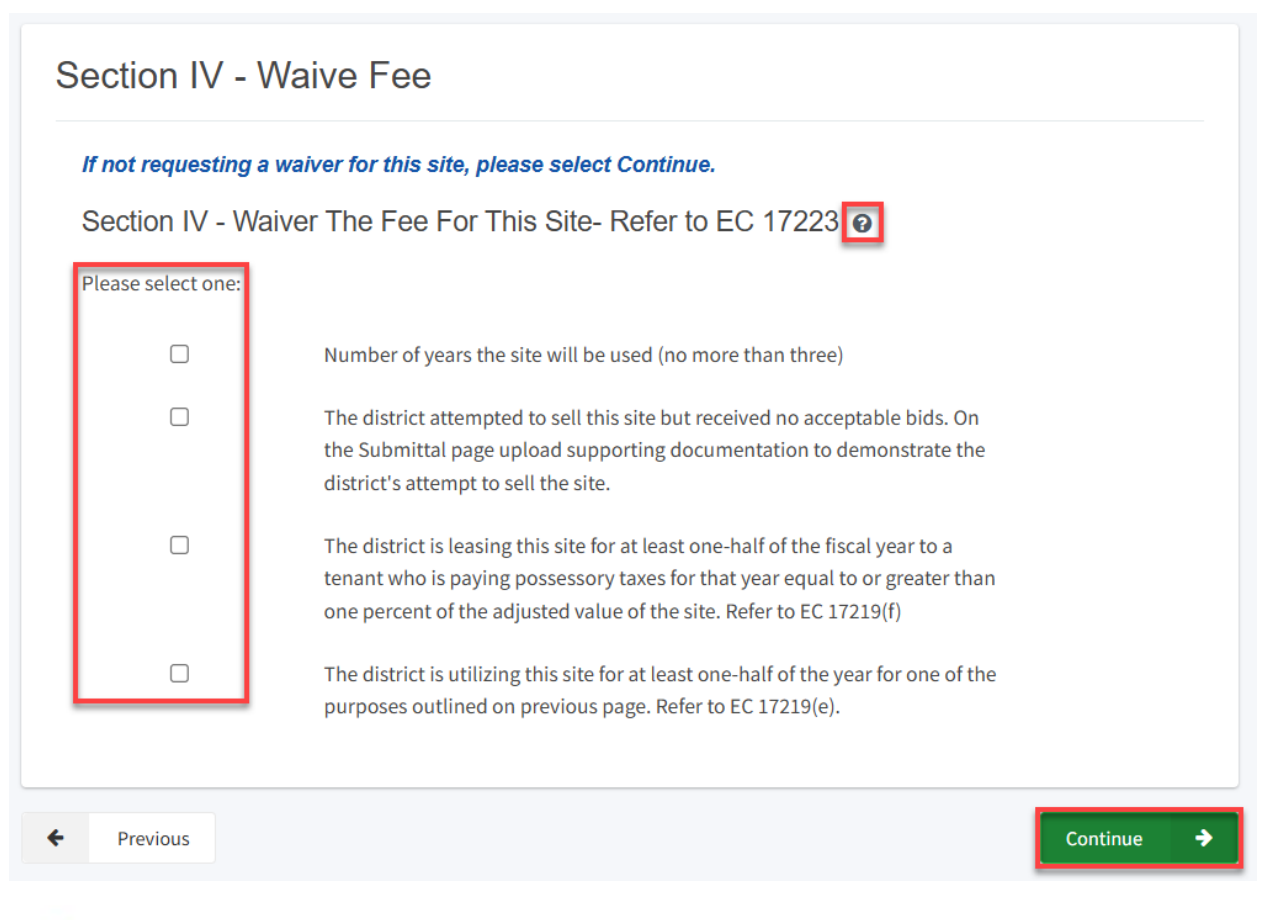

 $\times$ 

# 8

A district may have the unsued site assessment fees waived for a site which is being utilized more than one-half the fiscal year for the following purposes:

- The district or any governmental agency, pursuant to an agreement with the district uses the site for one of the following purposes:
  - for public school purposes as outline under Type of Use listed above.
  - as a civic center used for the purposes as outlined in the Education Code Section 38131.

The following sections, *Reduce Fee and Miscellaneous* can be skipped, and the user can click on "Certification" on the navigation pane on the left-hand side.

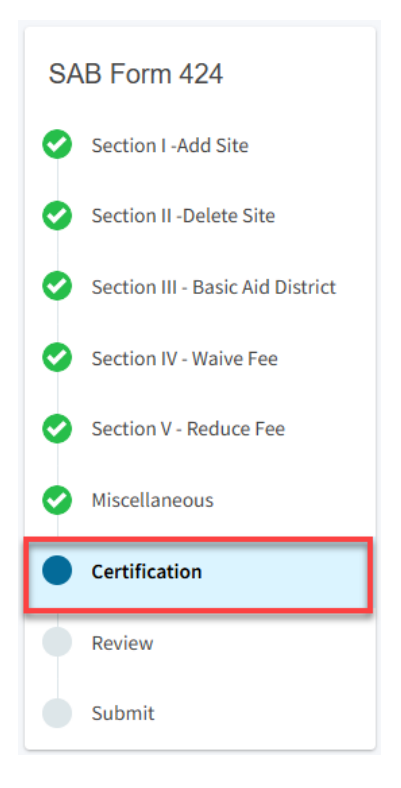

# Certification

Only the authorized District Representative/Superintendent may complete the certification section. The user will click "Yes" to agree to the terms of the certification and enter District Representative information such as title, full name, phone number, and signature date. The user will select "Continue" to proceed to the *Review* section.

| Certification                                                                                                    |                |
|----------------------------------------------------------------------------------------------------|----------------|
| I certify that I am authorized to represent the Governing Board of the District,<br>that the information is true and correct and that the District has no additional<br>sites which are unused. If any of the information is incorrect, omitted, or an<br>unused site is not listed, I have attached Form(s) indicating additional sites or<br>changes to the above information. | Yes            |
| Authorized Agent / District Representative Title                                                                                                    | Representative |
| Authorized Agent / District Representative Name                                                                                                    | Joe Smith      |
| Phone                                                                                                    | (555) 123-4567 |
| Date                                                                                                    | 06/17/2025     |
| Previous                                                                                                    | Continue       |

#### Review

After completing the certification section, the user will review all previous sections, as applicable, and make any final edits if necessary.

Once all required entries are completed, the navigation pane on the left will display only green checkmarks, and the user will click "Continue" to proceed to the *Submit* section.

| SAB Form 424                     | Review                                                               |
|----------------------------------|----------------------------------------------------------------------|
| Section I -Add Site              |                                                                      |
| Section II -Delete Site          | Section I -Add Site                                                  |
| Section III - Basic Aid District | If the District is not adding any new sites, click "Continue" below. |
| Section IV - Waive Fee           | Section L-Add A New Site - Refer to Education Code Section 17219(a)  |
| Section V - Reduce Fee           |                                                                      |
| Miscellaneous                    | Please select one:                                                   |
| Certification                    | Site newly acquired Yes                                              |
| Review                           | Site received through donation No                                    |
| Submit                           | Site note previously reported No                                     |

| Authorized Agent / District Representative Title | Representative |
|--------------------------------------------------|----------------|
| Authorized Agent / District Representative Name  | Joe Smith      |
| Phone                                            | (555) 123-4567 |
| Date                                             | 06/17/2025     |
| (                                                | Edit Page →    |
| ← Previous                                       | Continue 🔶     |

## Submit

Next, the user will continue to the *Submit* page. The user will complete the final certification and mark the boxes checked as completed and click "Submit Paperless Application."

Reminder: only an Authorized District Representative can submit the application.

| SAB Form 424                 | Submit                                                                                                    |
|------------------------------|----------------------------------------------------------------------------------------------------|
| Section I -Add Site          | OPSC now accepts the Unused Site Forms SAB 423 and Form SAB 424 to be submitted electronically through OPSC Online.<br>Please verify all sites listed above on the District's dashboard.                                                    |
| Section II -Delete Site      | <ul> <li>All Unused Sites must be verified and submitted between July 1 and August 31, of each year.</li> <li>Applications may only be submitted by a District Superintendent or Authorized Representative who is signed in OPSC</li> </ul> |
| Section III - Basic Aid Dist | Online with their corresponding OPSC Online User ID. Submittal from these authorized accounts is considered to be a<br>unique electronic signature for purposes of application submittal. A printed wet-signature form does not need to be  |
| Section IV - Waive Fee       | mailed to OPSC.                                                                                                    |
| Section V - Reduce Fee       | I have uploaded all required documents, (as necessary).                                                                                                    |
| Miscellaneous                | I certify that the above information is true and correct and all additional unused sites have been reported.                                                                                                    |
| Certification                | I certify that I am authorized to represent the Governing Board of the District, and that the above information is true and                                                                                                    |
| • Review                     | correct.                                                                                                    |
| Submit                       | A Submit Paperless Application                                                                                                    |
|                              | ← Previous                                                                                                    |

After submittal, the user will proceed to a confirmation page displaying the Form SAB 424 has been submitted. The user may then click on "Go To Unused Sites Dashboard" and a list of the school sites will populate there.

| Dashboard / District / Unused Sites                   | / Addsite                                                                                                |
|-------------------------------------------------------|----------------------------------------------------------------------------------------------------|
| Created On 06/17/202<br>Unused Sites • Form SAB 424 @ | 25 Submitted                                                                                             |
| SAB Form 424                                          | Submit                                                                                                   |
| Section I -Add Site     Section II -Delete Site       | This paperless application was successfully submitted to Office of<br>Public School Construction (OPSC). |
| Section III - Basic Aid Dist                          | Submittal Date: 06/17/2025                                                                               |
| Section IV - Waive Fee                                | Go To Unused Sites Dashboard                                                                             |
| Section V - Reduce Fee                                | Previous                                                                                                 |

#### Unused Sites Dashboard

| 6743        | 9 Sacram                  | ento City l       | Jnified               |                    |                  |                                |                                   |                                      |                         |                            |                 |             |                |
|-------------|---------------------------|-------------------|-----------------------|--------------------|------------------|--------------------------------|-----------------------------------|--------------------------------------|-------------------------|----------------------------|-----------------|-------------|----------------|
| Eligibility | Manage Sites              | District Contacts | District Uploaded Doc | s Financial Hardsl | Unused Sites     | Project Tracking N             | umber                             |                                      |                         |                            |                 |             |                |
| U           | nused Sites               | - Reporting F     | -iscal Year 20        | 023/2024 🟮         |                  |                                |                                   |                                      |                         |                            |                 |             |                |
|             |                           |                   |                       |                    |                  |                                | Г                                 | ype to filter                        |                         |                            |                 |             |                |
|             | Site Name 🗘               | County 0          | Grade 🗘               | # of Acres 🗘       | Acquisition Date | Total Actual<br>Purchase Price | Parcel ID 🗘                       | Total Current<br>Assessed Value<br>û | Total Assessed<br>Fee ≎ | First Assessable<br>Year © | Reviewed Sites? | ÷           | 0              |
|             | Fruit Ridge<br>Elementary | Sacramento        | K-6                   | 8.30               | 01/10/1958       | \$ 0.00                        | 020-0301-001                      | \$ 52,454.00                         | \$ 525.00               | 2023                       |                 | Delete Site | Request Waiver |
|             | Maple<br>Elementary       | Sacramento        | K-6                   | 5.60               | 01/09/1951       | \$ 0.00                        | 025-0202-<br>005,025-0231-<br>009 | \$ 107,308.00                        | \$ 1,073.00             | 2022                       |                 | Delete Site | Request Walver |
|             | Albert Einstein<br>Middle | Sacramento        | 7-8                   | 0                  |                  | \$ 0.00                        |                                   | \$ 0.00                              | \$ 0.00                 |                            |                 | Delete Site | Request Waiver |
|             | C. K. Mcclatchy<br>High   | Sacramento        | 9-12                  | 5.00               | 07/01/2020       | \$ 1,500,000.00                | 1234-56-7890                      | \$ 1,750,000.00                      | \$ 17,500.00            |                            |                 | Delete Site | Request Waiver |
|             | 4 Total Ite               | ems Per Page 25   | ~                     |                    |                  |                                |                                   |                                      |                         |                            |                 | First Pr    | ev 1 Next Last |
|             |                           |                   |                       |                    |                  |                                |                                   |                                      |                         |                            |                 |             |                |
| Submi       | tted/Draft -              | SAB423 /SA        | B 424 Forms           | 3                  |                  |                                |                                   |                                      |                         |                            |                 |             |                |
| Reporti     | ng Fiscal Year:           |                   |                       |                    |                  |                                |                                   |                                      |                         |                            |                 |             |                |
| All         |                           |                   |                       | ~                  |                  |                                |                                   |                                      |                         |                            |                 |             |                |

| Site Name<br>¢             | County 0   | Form û | Status 🗘  | Grade 🗘 | # of Acres | Acquisition<br>Date 🗘 | Total<br>Actual<br>Purchase<br>Price ≎ | Parcel ID<br>¢   | Total<br>Current<br>Assessed<br>Value 0 | Total<br>Assessed<br>Fee≎ | First<br>Assessable<br>Year 0 | Waiver 🗘 | Delete Site | New Site | Reporting<br>FY ≎ | Submitted<br>Date 🗘 |
|----------------------------|------------|--------|-----------|---------|------------|-----------------------|----------------------------------------|------------------|-----------------------------------------|---------------------------|-------------------------------|----------|-------------|----------|-------------------|---------------------|
| Fruit Ridge<br>Elementary  | Sacramento | 424    | Submitted | K-6     | 8.30       | 01/10/1958            | \$ 0.00                                | 020-0301-<br>001 | \$ 52,454.00                            | \$525.00                  | 2023                          |          | ~           |          | 2023/2024         | 06/17/2025          |
| C. K.<br>Mcclatchy<br>High | Sacramento | 424    | Submitted | 9-12    | 5.00       | 07/01/2020            | \$<br>1,500,000.00                     | 1234-56-<br>7890 | \$<br>1,750,000.00                      | \$17,500.00               |                               |          |             | *        | 2023/2024         | 06/17/2025          |

#### Reduce Fee

To request a *Reduced Fee*, click on the *District Tile* on the *Dashboard* page. Once selected, access to the District's Unused Sites page will be available by selecting the District.

| Cleav *             |                               |                                  |                        |           |        | Contact U             | s 🔹 S       | Settings        | Welcome Joe 🔻 |
|---------------------|-------------------------------|----------------------------------|------------------------|-----------|--------|-----------------------|-------------|-----------------|---------------|
| Public Schoo        | l Construction                |                                  | Ģ                      |           |        |                       | <b>*</b> 2* |                 | *             |
|                     |                               |                                  | Project Reporting βeta | Resources | Grants | Enrollment Projection | Users       | <u>District</u> | Dashboard     |
| Dashboard / Distrie | t                             |                                  |                        |           |        |                       |             |                 |               |
| Select A            | District                      |                                  |                        |           |        |                       |             |                 |               |
|                     |                               |                                  |                        |           |        |                       |             |                 |               |
|                     | District 0                    | Role 0                           |                        | Company 0 |        |                       |             |                 |               |
|                     | 67439 Sacramento City Unified | Local Educational Agency Represe | entative               |           |        |                       |             |                 |               |

The user will click "Unused Sites" from the options on the District's page.

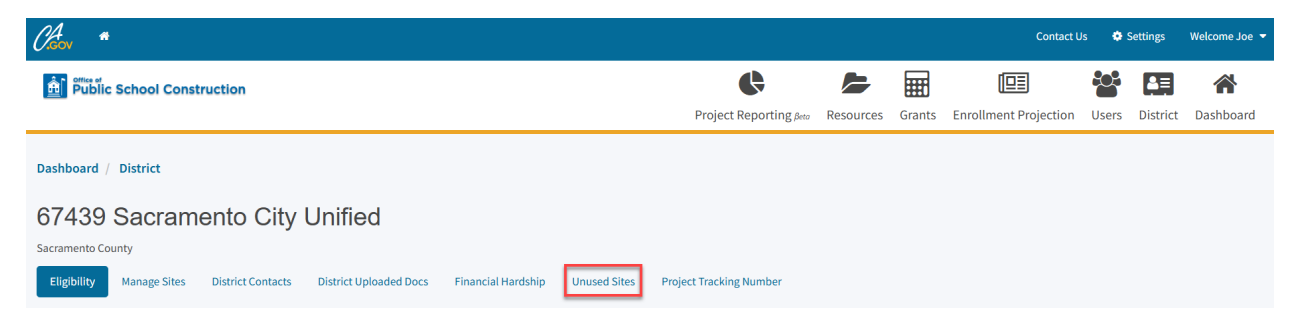

The *Unused Sites Dashboard* will open and populate a list of the Unused Sites that have been reported for a given fiscal year. The user will then select "Request Waiver" for the school site.

| Unused Sites              | - Reportir    | ng Fiscal Y | ′ear 2023/202 | 24 🚺                  |                                    |                                   |                                      |                            |                               |                      |             |                |
|---------------------------|---------------|-------------|---------------|-----------------------|------------------------------------|-----------------------------------|--------------------------------------|----------------------------|-------------------------------|----------------------|-------------|----------------|
|                           |               |             |               |                       |                                    | Тур                               | e to filter                          |                            |                               |                      |             |                |
| Site Name 🗘               | County 🗘      | Grade 0     | # of Acres 🗘  | Acquisition<br>Date 🗘 | Total Actual<br>Purchase<br>Price≎ | Parcel ID 🗘                       | Total Current<br>Assessed<br>Value ≎ | Total<br>Assessed Fee<br>≎ | First<br>Assessable<br>Year ≎ | Reviewed<br>Sites? 0 | *           | \$             |
| Fruit Ridge<br>Elementary | Sacramento    | K-6         | 8.30          | 01/10/1958            | \$ 0.00                            | 020-0301-001                      | \$ 52,454.00                         | \$ 525.00                  | 2023                          |                      | Delete Site | Request Waiver |
| Maple<br>Elementary       | Sacramento    | K-6         | 5.60          | 01/09/1951            | \$ 0.00                            | 025-0202-<br>005,025-0231-<br>009 | \$ 107,308.00                        | \$1,073.00                 | 2022                          |                      | Delete Site | Request Waiver |
| Albert Einstein<br>Middle | Sacramento    | 7-8         | 0             |                       | \$ 0.00                            |                                   | \$ 0.00                              | \$ 0.00                    |                               |                      | Delete Site | Request Waiver |
| 3 Total<br>Add New Site   | tems Per Page | 25 🗸        |               |                       |                                    |                                   |                                      |                            |                               |                      | First Pre   | ev 1 Next Last |

The following page gives a brief description and information concerning Unused Sites. The user will then click "Continue" to proceed to request a reduced fee by submitting a Form SAB 424.

| (A.Gov    | *         |            |                   |               |                                                                                                    |                                                                                                    |                                                                                                    |                                                               |                                                                                                    |                                                                               |                                                                                            |                                                                           |                                              |            |           |        |          | Contact U      | s 🔹 s          | Settings   | Welcome Joe 🔻 |
|-----------|-----------|------------|-------------------|---------------|----------------------------------------------------------------------------------------------------|----------------------------------------------------------------------------------------------------|----------------------------------------------------------------------------------------------------|---------------------------------------------------------------|----------------------------------------------------------------------------------------------------|-------------------------------------------------------------------------------|--------------------------------------------------------------------------------------------|---------------------------------------------------------------------------|----------------------------------------------|------------|-----------|--------|----------|----------------|----------------|------------|---------------|
| â) Pi     | blic Scho | ool Constr | uction            |               |                                                                                                    |                                                                                                    |                                                                                                    |                                                               |                                                                                                    |                                                                               |                                                                                            |                                                                           | ¢                                            |            |           | Ħ      | I        |                | <del>ئەن</del> | <b>≜</b> ≡ | *             |
|           |           |            |                   |               |                                                                                                    |                                                                                                    |                                                                                                    |                                                               |                                                                                                    |                                                                               |                                                                                            |                                                                           | Project Repo                                 | rting pero | Resources | Grants | Enrollme | ent Projection | Users          | District   | Dashboard     |
| Eligibili | y Mani    | age Sites  | District Contacts | District Uplo | aded Docs                                                                                                    | Financial Hardship                                                                                                    | Unused Sites                                                                                                    | P                                                             | Project Tracking Number                                                                                                    |                                                                               |                                                                                            |                                                                           |                                              |            |           |        |          |                |                |            |               |
|           |           |            |                   |               | Form                                                                                                    | SAB 424                                                                                                    |                                                                                                    |                                                               |                                                                                                    |                                                                               |                                                                                            |                                                                           |                                              |            |           |        |          |                |                |            |               |
|           |           |            |                   |               | Each year<br>school di<br>Unless th<br>value of t<br>change ir                                                                                                    | r, between July 1 and Au<br>stricts self-certify reques<br>te school district meets o<br>the site. Original value of<br>a value for all land in the                                                                        | gust 31, all school o<br>ts for waivers and o<br>ertain criteria, the<br>the site is reported<br>state.                                 | l distri<br>d reduc<br>e scho<br>ed by t                      | ricts must certify to the nu<br>uction of fees based on cer<br>ool district is assessed an a<br>the school district, then O                                                 | umber of Unu<br>ertain criteria<br>annual fee ec<br>OPSC adjusts              | ised Site owned by<br>outlined in Educat<br>quivalent to one (1<br>it each year based      | the school dist<br>ion Code Sectio<br>) percent of the<br>on the average  | rict. The<br>in 17219.<br>current<br>rate of |            |           |        |          |                |                |            |               |
|           |           |            |                   |               | The sites<br>deletion<br>authorize                                                                                                    | listed on the site table an<br>of sites, requested a fee v<br>ad district representative                                                                                                    | e the sites current<br>vaiver, or reviewed<br>, may click "Create                                                                       | ntly bei<br>ed and<br>te Forn                                 | eing tracked by OPSC. Onc<br>d confirmed no changes ne<br>rm SAB 423" to complete th                                                                                        | nce the school<br>need to be ma<br>the annual su                              | l district has added<br>ade, the school dist<br>ibmission.                                 | l new sites, requ<br>rict superinten                                      | Jested the dent or                           |            |           |        |          |                |                |            |               |
|           |           |            |                   |               | The follo                                                                                                    | wing is information conc                                                                                                    | erning unused site                                                                                                    | tes and                                                       | nd what is considered "unu                                                                                                    | used:"                                                                        |                                                                                            |                                                                           |                                              |            |           |        |          |                |                |            |               |
|           |           |            |                   |               | <ul> <li>The sum of the sum of the sum o</li></ul> | he site is currently used for<br>abstitute a site acquired for<br>e site is currently used to<br>thorized by the Legislatu<br>oportionments.<br>He site is currently used to<br>he site is currently used for<br>cilities. | or the specific purp<br>or use at one grade<br>o house students for<br>re, and operated b<br>o house Special Ed<br>or district administ | rposes<br>de leve<br>for any<br>I by pu<br>iducati<br>stratio | es for which it was acquirec<br>rel for use at another grade<br>ny California Department o<br>ublic school districts for wi<br>tion students.<br>on purposes including sucl | ed. This mean<br>de level.<br>of Education<br>which the dist<br>ch support se | s use as an active H<br>program (includin<br>rrict is receiving Sta<br>ervices as warehou: | K-12 school. A d<br>g Adult Educati<br>ite School Fund<br>sing and mainte | istrict may<br>on)<br>enance                 |            |           |        |          |                |                |            |               |
|           |           |            |                   |               | • Th<br>co                                                                                                    | ne site is currently used to<br>nunty superintendent of s                                                                                                    | r preschool or chi<br>chools.                                                                                                    | hild car                                                      | are centers when operated                                                                                                    | d by or under                                                                 | r contract with a pu                                                                       | iblic school dist                                                         | rict or a                                    |            |           |        |          |                |                |            |               |
|           |           |            |                   |               | • Th                                                                                                    | ne site is currently used for                                                                                                    | or a community col                                                                                                    | ollege                                                        | e if attendance is allowed f                                                                                                    | l for high scho                                                               | ol students in the                                                                         | 11th or 12th gra                                                          | ide.                                         |            |           |        |          |                |                |            |               |
|           |           |            |                   |               | If you hav<br>found on                                                                                                    | ve any questions, please<br>OPSC's Directory of Serv                                                                                                    | contact the OPSC p<br>ices here.                                                                                                    | : progr                                                       | gram analyst over the Unus                                                                                                    | used Site Prog                                                                | gram. The current p                                                                        | orogram analys                                                            | t can be                                     |            |           |        |          |                |                |            |               |
|           |           |            |                   |               | × Ca                                                                                                    | incel                                                                                                    |                                                                                                    |                                                               |                                                                                                    |                                                                               |                                                                                            | Co                                                                        | ntinue 🔶                                     |            |           |        |          |                |                |            |               |

The Form SAB 424 comprises of nine sections as listed on the navigation pane on the left-hand side of the screen.

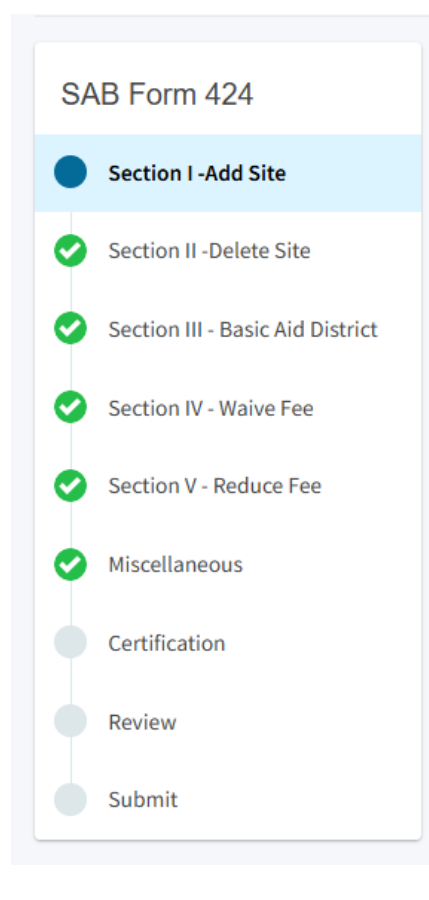

The user may proceed to "Section V – Reduce Fee" and will select the option pertaining to the reduced fee for the site. Please note, depending on the option selected, additional questions may be prompted to answer before continuing. For more information regarding Reduce Fee, please refer to the Unused Sites Program Handbook by clicking here: <u>Report Unused School</u> <u>Sites</u>. Additionally, the user may click on the "?" and a help text dialog box will appear as shown below.

Once the user has selected an option for a reduced fee, select "Continue" to proceed.

| Section V - F                                                                | Section V - Reduce Fee                                                                                                    |            |  |  |  |  |  |  |  |  |
|------------------------------------------------------------------------------|----------------------------------------------------------------------------------------------------|------------|--|--|--|--|--|--|--|--|
| If reduced fee is not being requested for this site, please select Continue. |                                                                                                    |            |  |  |  |  |  |  |  |  |
| Please select one:                                                           | duce The Fee For This Site O         The district is requesting a reduction in the fee for this site for debt service on local bonds used to directly pay for the construction of school facilities. Refer to EC 17 4.         (Refer to the Unused Site Program Handbook, "Reduction of the Fee")         The district is requesting modification of the adjusted value for this site (Refer to the Unused Site Program Handbook, "How to Determine the value of a Site") |            |  |  |  |  |  |  |  |  |
| + Previous                                                                   |                                                                                                    | Continue 🔶 |  |  |  |  |  |  |  |  |
| 0                                                                            | ×                                                                                                    |            |  |  |  |  |  |  |  |  |

Section V – Reduce the Fee For This Site is used if site does not meet the definition of "Used"; however, the school district is requesting a reduced fee. Prior to submital, the District will be required to upload supporting documentation to support reduction of fee request.

"Used" for the purposes of the Unused Site Program means any site meeting the below criteria:

1. The site is currently used for the specific purpose for which it was acquired. This is deemed to mean used as an active K–12 school. A site acquired for use at one grade The following section, *Miscellaneous* can be skipped, and the user can click on "Certification" on the navigation pane on the left-hand side.

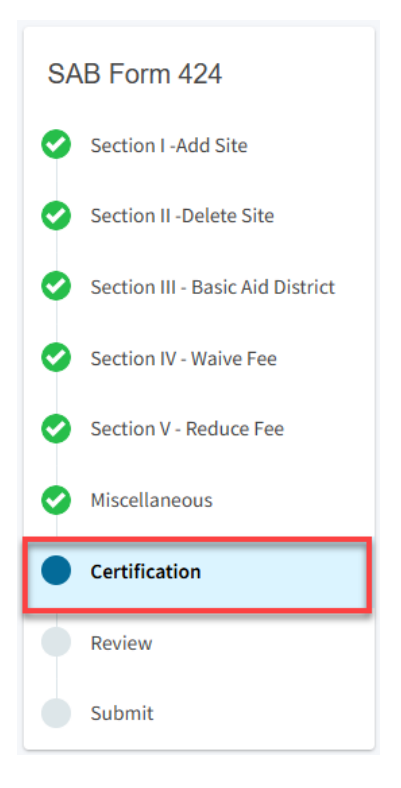

# Certification

Only the authorized District Representative/Superintendent may complete the certification section. The user will click "Yes" to agree to the terms of the certification and enter District Representative information such as title, full name, phone number, and signature date. The user will select "Continue" to proceed to the *Review* section.

| Certification<br>I certify that I am authorized to represent the Governing Board of the District,<br>that the information is true and correct and that the District has no additional<br>sites which are unused. If any of the information is incorrect, omitted, or an<br>unused site is not listed, I have attached Form(s) indicating additional sites or<br>changes to the above information. | Yes            |  |  |  |  |  |  |
|----------------------------------------------------------------------------------------------------|----------------|--|--|--|--|--|--|
| Authorized Agent / District Representative Title                                                                                                    | Representative |  |  |  |  |  |  |
| Authorized Agent / District Representative Name                                                                                                    | Joe Smith      |  |  |  |  |  |  |
| Phone                                                                                                    | (555) 123-4567 |  |  |  |  |  |  |
| Date                                                                                                    | 06/17/2025     |  |  |  |  |  |  |
| Previous                                                                                                    | Continue 🔶     |  |  |  |  |  |  |

#### Review

After completing the certification section, the user will review all previous sections, as applicable, and make any final edits if necessary.

Once all required entries are completed, the navigation pane on the left will display only green checkmarks, and the user will click "Continue" to proceed to the *Submit* section.

| SAB Form 424                     | Review                                                               |
|----------------------------------|----------------------------------------------------------------------|
| Section I -Add Site              |                                                                      |
| Section II -Delete Site          | Section I -Add Site                                                  |
| Section III - Basic Aid District | If the District is not adding any new sites, click "Continue" below. |
| Section IV - Waive Fee           | Section L-Add A New Site - Refer to Education Code Section 17219(a)  |
| Section V - Reduce Fee           |                                                                      |
| Miscellaneous                    | Please select one:                                                   |
| Certification                    | Site newly acquired Yes                                              |
| Review                           | Site received through donation No                                    |
| Submit                           | Site note previously reported No                                     |

| Authorized Agent / District Representative Title | Representative |
|--------------------------------------------------|----------------|
| Authorized Agent / District Representative Name  | Joe Smith      |
| Phone                                            | (555) 123-4567 |
| Date                                             | 06/17/2025     |
| (                                                | Edit Page →    |
| ← Previous                                       | Continue 🔶     |

## Submit

Next, the user will continue to the *Submit* page. The user will complete the final certification and mark the boxes checked as completed and click "Submit Paperless Application."

Reminder: only an Authorized District Representative can submit the application.

| SAB Form 424                 | Submit                                                                                                    |
|------------------------------|----------------------------------------------------------------------------------------------------|
| Section I -Add Site          | OPSC now accepts the Unused Site Forms SAB 423 and Form SAB 424 to be submitted electronically through OPSC Online.<br>Please verify all sites listed above on the District's dashboard.                                                    |
| Section II -Delete Site      | <ul> <li>All Unused Sites must be verified and submitted between July 1 and August 31, of each year.</li> <li>Applications may only be submitted by a District Superintendent or Authorized Peoresentative who is signed in OPSC</li> </ul> |
| Section III - Basic Aid Dist | Online with their corresponding OPSC Online User ID. Submittal from these authorized accounts is considered to be a<br>unique electronic signature for purposes of application submittal. A printed wet-signature form does not need to be  |
| Section IV - Waive Fee       | mailed to OPSC.                                                                                                    |
| Section V - Reduce Fee       | I have uploaded all required documents, (as necessary).                                                                                                    |
| Miscellaneous                | I certify that the above information is true and correct and all additional unused sites have been reported.                                                                                                    |
| Certification                | I certify that I am authorized to represent the Governing Board of the District, and that the above information is true and                                                                                                    |
| • Review                     | correct.                                                                                                    |
| Submit                       | Submit Paperless Application                                                                                                    |
|                              | Previous                                                                                                    |

After submittal, the user will proceed to a confirmation page displaying the Form SAB 424 has been submitted. The user may then click on "Go To Unused Sites Dashboard" and a list of the school sites will populate there.

| Dashboard / District / Unused Sites / Addsite         |                                                                                                    |  |  |  |  |  |  |
|-------------------------------------------------------|----------------------------------------------------------------------------------------------------|--|--|--|--|--|--|
| Created On 06/17/202<br>Unused Sites • Form SAB 424 @ | 25 Submitted                                                                                             |  |  |  |  |  |  |
| SAB Form 424                                          | Submit                                                                                                   |  |  |  |  |  |  |
| Section I -Add Site     Section II -Delete Site       | This paperless application was successfully submitted to Office of<br>Public School Construction (OPSC). |  |  |  |  |  |  |
| Section III - Basic Aid Dist                          | Submittal Date: 06/17/2025                                                                               |  |  |  |  |  |  |
| Section IV - Waive Fee                                | Go To Unused Sites Dashboard                                                                             |  |  |  |  |  |  |
| Section V - Reduce Fee                                | Previous                                                                                                 |  |  |  |  |  |  |

#### Unused Sites Dashboard

| 6743        | 9 Sacram                  | ento City l       | Jnified               |                    |                  |                                |                                   |                                      |                         |                            |                 |             |                |
|-------------|---------------------------|-------------------|-----------------------|--------------------|------------------|--------------------------------|-----------------------------------|--------------------------------------|-------------------------|----------------------------|-----------------|-------------|----------------|
| Eligibility | Manage Sites              | District Contacts | District Uploaded Doc | s Financial Hardsl | Unused Sites     | Project Tracking N             | umber                             |                                      |                         |                            |                 |             |                |
| U           | nused Sites               | - Reporting F     | -iscal Year 20        | 023/2024 🟮         |                  |                                |                                   |                                      |                         |                            |                 |             |                |
|             |                           |                   |                       |                    |                  |                                | Г                                 | ype to filter                        |                         |                            |                 |             |                |
|             | Site Name 🗘               | County 0          | Grade 🗘               | # of Acres 🗘       | Acquisition Date | Total Actual<br>Purchase Price | Parcel ID 🗘                       | Total Current<br>Assessed Value<br>û | Total Assessed<br>Fee ≎ | First Assessable<br>Year © | Reviewed Sites? | ÷           | 0              |
|             | Fruit Ridge<br>Elementary | Sacramento        | K-6                   | 8.30               | 01/10/1958       | \$ 0.00                        | 020-0301-001                      | \$ 52,454.00                         | \$ 525.00               | 2023                       |                 | Delete Site | Request Waiver |
|             | Maple<br>Elementary       | Sacramento        | K-6                   | 5.60               | 01/09/1951       | \$ 0.00                        | 025-0202-<br>005,025-0231-<br>009 | \$ 107,308.00                        | \$ 1,073.00             | 2022                       |                 | Delete Site | Request Walver |
|             | Albert Einstein<br>Middle | Sacramento        | 7-8                   | 0                  |                  | \$ 0.00                        |                                   | \$ 0.00                              | \$ 0.00                 |                            |                 | Delete Site | Request Waiver |
|             | C. K. Mcclatchy<br>High   | Sacramento        | 9-12                  | 5.00               | 07/01/2020       | \$ 1,500,000.00                | 1234-56-7890                      | \$ 1,750,000.00                      | \$ 17,500.00            |                            |                 | Delete Site | Request Waiver |
|             | 4 Total Ite               | ems Per Page 25   | ~                     |                    |                  |                                |                                   |                                      |                         |                            |                 | First Pr    | ev 1 Next Last |
|             |                           |                   |                       |                    |                  |                                |                                   |                                      |                         |                            |                 |             |                |
| Submi       | tted/Draft -              | SAB423 /SA        | B 424 Forms           | 6                  |                  |                                |                                   |                                      |                         |                            |                 |             |                |
| Reporti     | ng Fiscal Year:           |                   |                       |                    |                  |                                |                                   |                                      |                         |                            |                 |             |                |
| All         |                           |                   |                       | ~                  |                  |                                |                                   |                                      |                         |                            |                 |             |                |

| Site Name<br>¢             | County 0   | Form û | Status 🗘  | Grade 🗘 | # of Acres | Acquisition<br>Date 🗘 | Total<br>Actual<br>Purchase<br>Price ≎ | Parcel ID<br>¢   | Total<br>Current<br>Assessed<br>Value 0 | Total<br>Assessed<br>Fee≎ | First<br>Assessable<br>Year 0 | Waiver 🗘 | Delete Site | New Site | Reporting<br>FY ≎ | Submitted<br>Date 🗘 |
|----------------------------|------------|--------|-----------|---------|------------|-----------------------|----------------------------------------|------------------|-----------------------------------------|---------------------------|-------------------------------|----------|-------------|----------|-------------------|---------------------|
| Fruit Ridge<br>Elementary  | Sacramento | 424    | Submitted | K-6     | 8.30       | 01/10/1958            | \$ 0.00                                | 020-0301-<br>001 | \$ 52,454.00                            | \$525.00                  | 2023                          |          | ~           |          | 2023/2024         | 06/17/2025          |
| C. K.<br>Mcclatchy<br>High | Sacramento | 424    | Submitted | 9-12    | 5.00       | 07/01/2020            | \$<br>1,500,000.00                     | 1234-56-<br>7890 | \$<br>1,750,000.00                      | \$17,500.00               |                               |          |             | *        | 2023/2024         | 06/17/2025          |

#### Form SAB 423

After the District has completed the Addition, Deletion, or Request of Waivers for all Unused Sites, the user may complete the Form SAB 423 to finish the annual report certification and submittal.

To submit a Form SAB 423, click on the *District Tile* on the *Dashboard* page. Once selected, access to the District's Unused Sites page will be available by selecting the District.

| C.Gov *             |                               |                                     |                                    |           |        | Contact U             | s 🔅 Se | ttings   | Welcome Joe 🔻 |
|---------------------|-------------------------------|-------------------------------------|------------------------------------|-----------|--------|-----------------------|--------|----------|---------------|
| Public Schoo        | I Construction                |                                     | <b>C</b><br>Project Reporting βeta | Resources | Grants | Enrollment Projection | Users  | District | A Dashboard   |
| Dashboard / Distric | t                             |                                     |                                    |           |        |                       |        |          |               |
| Select A            | District                      |                                     |                                    |           |        |                       |        |          |               |
|                     |                               |                                     |                                    |           |        |                       |        |          |               |
|                     | District 🗘                    | Role 0                              |                                    | Company 🗘 |        |                       |        | ]        |               |
|                     | 67439 Sacramento City Unified | Local Educational Agency Representa | tive                               |           |        |                       |        |          |               |

The user will click "Unused Sites" from the options on the District's page.

| Ceor *                                                                                            |                         |           |        | Contact U             | ls 🔅       | Settings   | Welcome Joe 🔻 |
|---------------------------------------------------------------------------------------------------|-------------------------|-----------|--------|-----------------------|------------|------------|---------------|
| Diversific School Construction                                                                    | ¢                       |           |        |                       | <b>202</b> | <b>≜</b> ≡ | *             |
|                                                                                                   | Project Reporting Beta  | Resources | Grants | Enrollment Projection | Users      | District   | Dashboard     |
| Dashboard / District                                                                              |                         |           |        |                       |            |            |               |
| 67439 Sacramento City Unified                                                                     |                         |           |        |                       |            |            |               |
| Sacramento County                                                                                 |                         |           |        |                       |            |            |               |
| Eligibility Manage Sites District Contacts District Uploaded Docs Financial Hardship Unused Sites | Project Tracking Number |           |        |                       |            |            |               |

The *Unused Sites Dashboard* will open and populate a list of the Unused Sites that have been reported for a given fiscal year. To complete the annual report certification and submittal the user must click the boxes under "Reviewed Sites" for Additions, Deletions, Request of Waivers, and those Unused Sites with no changes.

| Unused Sites              | Inused Sites - Reporting Fiscal Year 2023/2024 1 |         |              |                       |                                    |                                   |                                      |                            |                               |                      |             |                |
|---------------------------|--------------------------------------------------|---------|--------------|-----------------------|------------------------------------|-----------------------------------|--------------------------------------|----------------------------|-------------------------------|----------------------|-------------|----------------|
|                           |                                                  |         |              |                       |                                    | Тур                               | e to filter                          |                            |                               |                      |             |                |
| Site Name 🗘               | County 0                                         | Grade 0 | # of Acres 0 | Acquisition<br>Date ≎ | Total Actual<br>Purchase<br>Price≎ | Parcel ID 🗘                       | Total Current<br>Assessed<br>Value ≎ | Total<br>Assessed Fee<br>≎ | First<br>Assessable<br>Year ≎ | Reviewed<br>Sites? 0 | *           | 0              |
| Fruit Ridge<br>Elementary | Sacramento                                       | K-6     | 8.30         | 01/10/1958            | \$ 0.00                            | 020-0301-001                      | \$ 52,454.00                         | \$ 525.00                  | 2023                          |                      | Delete Site | Request Waiver |
| Maple<br>Elementary       | Sacramento                                       | K-6     | 5.60         | 01/09/1951            | \$ 0.00                            | 025-0202-<br>005,025-0231-<br>009 | \$ 107,308.00                        | \$1,073.00                 | 2022                          |                      | Delete Site | Request Waiver |
| Albert Einstein<br>Middle | Sacramento                                       | 7-8     | 0            |                       | \$ 0.00                            |                                   | \$ 0.00                              | \$ 0.00                    |                               |                      | Delete Site | Request Waiver |
| 3 Total<br>Add New Site   | tems Per Page                                    | 25 🗸    |              |                       |                                    |                                   |                                      |                            |                               |                      | First Pre   | 1 Next Last    |

Once all the sites have been marked as reviewed, the "SAB Form 423" tile in blue will activate for the user to select.

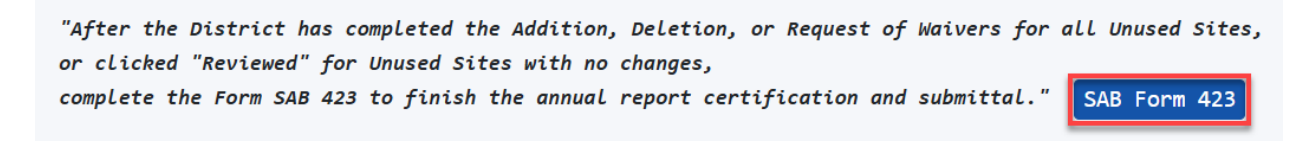

The Form SAB 423 comprises of three sections as listed on the navigation pane on the lefthand side of the screen with the first section *Certification*.

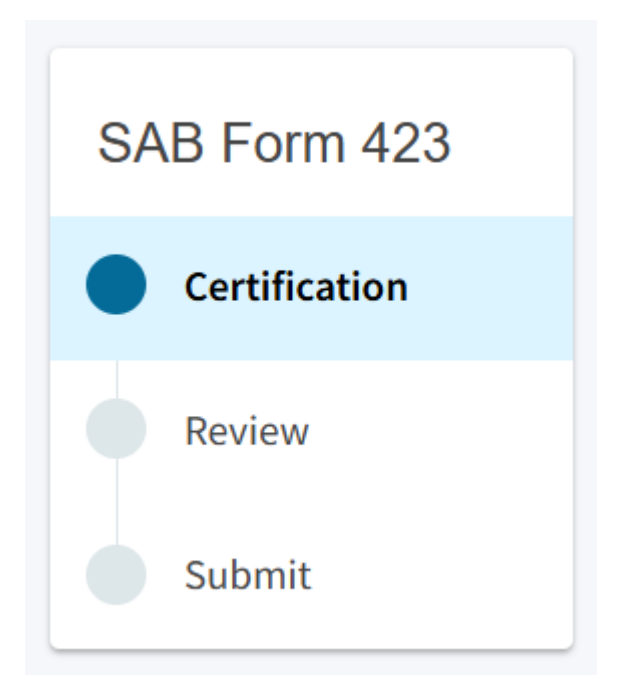

The table on the certification page reflects all the New Sites Added and the Waiver/Deleted sites.

|                           | intres     |         |                                           |                  |                    |                                   |                     |
|---------------------------|------------|---------|-------------------------------------------|------------------|--------------------|-----------------------------------|---------------------|
| Site Name 🗘               | County 🗘   | Grade 🗘 | # of Acres $\hat{\boldsymbol{\varsigma}}$ | Acquisition Date | Total Actual Purch | Parcel ID 🗘                       | Tota                |
| Fruit Ridge<br>Elementary | Sacramento | K-6     | 8.30                                      |                  | \$ 0.00            | 020-0301-001                      | \$ <mark>5</mark> 2 |
| Maple<br>Elementary       | Sacramento | K-6     | 5.60                                      |                  | \$ 0.00            | 025-0202-<br>005,025-0231-<br>009 | \$ 10               |
| Albert Einstein<br>Middle | Sacramento | 7-8     | 0                                         |                  | \$ 0.00            |                                   | \$ 0.0              |
| C. K. Mcclatchy<br>High   | Sacramento | 9-12    | 5.00                                      |                  | \$ 1,500,000.00    | 1234-56-7890                      | \$ 1,7              |
|                           |            | -       |                                           |                  |                    |                                   | Þ                   |

# Unused Sites

# Certification

Only the authorized District Representative/Superintendent may complete the certification section. The user will click "Yes" to agree to the terms of the certification and enter District Representative information such as title, full name, phone number, and signature date. The user will select "Continue" to proceed to the *Review* section.

| C            | or | tif | ica | tio | n  |
|--------------|----|-----|-----|-----|----|
| $\mathbf{C}$ | ei | un  | lua | uo  | 11 |

| I certify that I am authorized to represent the Governing Board of the District,<br>that the above information is true and correct and that the District has no<br>additional sites which are unused. | Yes No         |
|----------------------------------------------------------------------------------------------------|----------------|
| Authorized Agent / District Representative Title                                                                                                    | Representative |
| Authorized Agent / District Representative Name                                                                                                    | Joe Smith      |
| Phone                                                                                                    | (555) 123-4567 |
| Date                                                                                                    | 06/27/2025     |
|                                                                                                    |                |

#### Review

After completing the certification section, the user will review the section and make any final edits if necessary.

Once the certification section has been reviewed, the user will click "Continue" to proceed to the submittal section.

#### Submit

The navigation pane on the left will display only green checkmarks. The user will complete the final certification and mark the boxes checked as completed and click "Submit Paperless Application."

Reminder: only an Authorized District Representative can submit the application.

| SAB Form 423  | Submit                                                                                                    |
|---------------|----------------------------------------------------------------------------------------------------|
| Certification | OPSC now accepts the Unused Site Forms SAB 423 and Form SAB 424 to be submitted electronically through OPSC Online.                                                                                                    |
| Review        | Upload all supporting documentation prior to clicking Submit.                                                                                                    |
| Submit        | <ul> <li>All officies inforce of the vehicle of the vehicle of the</li></ul> |
|               | <ul> <li>I have uploaded all required documents, (as necessary).</li> <li>I certify that the above information is true and correct and all additional unused sites have been reported.</li> </ul>                                                                                                    |
|               | I certify that I am authorized to represent the Governing Board of the District, and that the above information is true and correct.                                                                                                    |
|               |                                                                                                    |

After submittal, the user will proceed to a confirmation page displaying the Form SAB 423 has been submitted. The user may then click on "Go To Unused Sites Dashboard" and this will bring you back to the Unused Sites Main Dashboard.

| Dashboard / District / Unused Sites                   | s / Review423                                                                                            |  |  |  |  |  |
|-------------------------------------------------------|----------------------------------------------------------------------------------------------------|--|--|--|--|--|
| Created On 06/27/202<br>Unused Sites • SAB Form 423 @ | 25 🖌 Submitted                                                                                           |  |  |  |  |  |
| SAB Form 423                                          | Submit                                                                                                   |  |  |  |  |  |
| Certification<br>Review                               | This paperless application was successfully submitted to Office of<br>Public School Construction (OPSC). |  |  |  |  |  |
| Submit                                                | Submittal Date: 06/27/2025                                                                               |  |  |  |  |  |
|                                                       | Go To Unused Sites Dashboard                                                                             |  |  |  |  |  |

The Form SAB 423 will now appear in the Submitted/Draft section on the bottom part of the *Dashboard*.

#### Submitted/Draft - SAB423 /SAB 424 Forms

| Reporting Fisca | al Year:   |        |           |         |            |             |                     |           |                     |
|-----------------|------------|--------|-----------|---------|------------|-------------|---------------------|-----------|---------------------|
| All             |            |        |           | ~       |            |             |                     |           |                     |
|                 |            |        |           |         |            |             |                     |           |                     |
| Type to fi      | lter       |        |           |         |            |             |                     |           |                     |
|                 |            |        |           |         |            |             |                     |           |                     |
| Site            | County     | Form 0 | Status 🗘  | Grade 0 | # of Acres | Acquisition | Total               | Parcel ID | Total               |
| Name 🗘          | \$         |        |           |         | ÷          | Date 🗘      | Actual              | \$        | Current             |
|                 |            |        |           |         |            |             | Purchase<br>Price 🗘 |           | Assessed<br>Value ≎ |
|                 | Sacramento | 423    | Submitted |         | 0          |             | \$ 0.00             |           | \$ 0.00             |